# EJERCICIOS DE EXCEL 2007 PRIMERA PARTE

www.yoqiueroaprobar.es

# **EJERCICIOS DE EXCEL 2007- Primera parte**

| Contenido                                         |   |
|---------------------------------------------------|---|
| Conceptos básicos de Excel                        | ; |
| Ejercicio 1: rellenar datos automáticamente 4     | r |
| Ejercicio 2: otra forma rápida de rellenar datos4 | ٢ |
| Ejercicio 3: eliminar hojas                       | F |
| Operaciones de cálculo en Excel                   | ) |
| EJERCICIOS DE OPERACIONES                         | ) |
| Ejercicio 4                                       | , |
| Ejercicio 5                                       | , |
| Ejercicio 6                                       | , |
| Ejercicio 7 8                                     | } |
| Ejercicio 8 E                                     | ) |
| Ejercicio 9 E                                     | } |
| Ejercicio 10                                      | ) |
| Ejercicio 11                                      | ) |
| Referencias relativas y absolutas                 | ) |
| EJERCICIOS CON REFERENCIAS RELATIVAS Y ABSOLUTAS  | ) |
| Ejercicio 12 11                                   |   |
| Ejercicio 13 12                                   | ) |
| Ejercicio 14 13                                   | ; |
| Formatos                                          | ł |
| EJERCICIOS DE FORMATOS                            | ) |
| Ejercicio 15                                      | ) |
| Ejercicio 16                                      |   |
| Ejercicio 17                                      | ) |
| Formato condicional                               | ŀ |
| EJERCICIOS DE FORMATO CONDICIONAL                 | ) |
| Ejercicio 18                                      | ) |
| Ejercicio 19 25                                   | ) |
| Ejercicio 20                                      | ) |
| Ejercicio 21                                      | ) |
| Funciones                                         | , |
| EJERCICIOS DE FUNCIONES BÁSICAS                   | , |
| Ejercicio 22                                      | ) |
| Ejercicio 23                                      | ) |
| Ejercicio 24                                      | ) |
| Funciones para contar datos                       | ) |
| EJERCICIOS CON FUNCIONES PARA CONTAR DATOS        |   |
| Ejercicio 25                                      |   |
| 1                                                 |   |

| Ejercicio 26 | 32 |
|--------------|----|
| Ejercicio 27 | 32 |

www.yoquieroaprobat.es

I PARTE

#### **Conceptos básicos de Excel**

Los documentos **de Excel se denominan "libros" y están divididos en "hojas". La hoja de cálculo** es el espacio de trabajo. Excel 2007 comparte la misma interfaz de otros programas de la suite Office 2007, por lo tanto, encontraremos el **Botón de Office** y la **Cinta de opciones**, organizada en **fichas** y **grupos**.

#### Elementos de una hoja de cálculo:

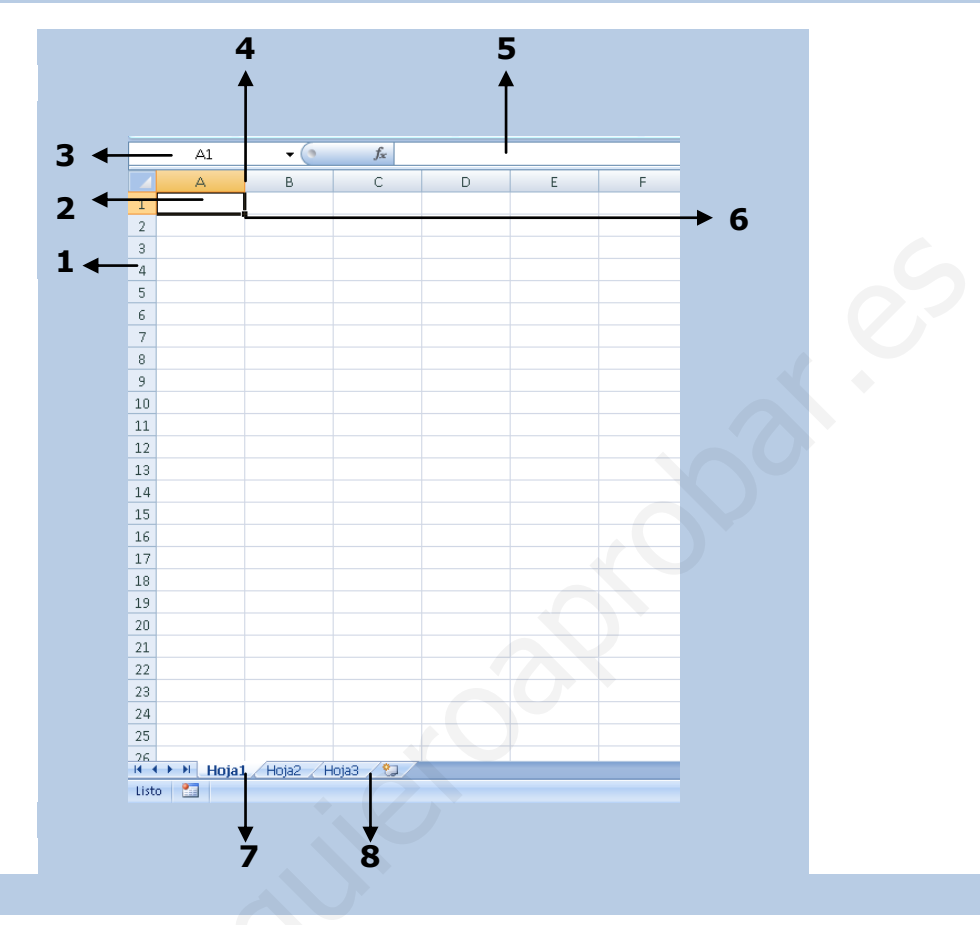

- 1) Filas: espacios horizontales de la hoja de cálculo. Se identifican con números. Cada hoja de cálculo de Excel 2007 tiene **1.048.576** filas.
- 2) Celda: es la unidad de trabajo de la hoja de cálculo. Es la intersección de una columna con una fila. Se identifica con la letra de la columna y el número de la fila, como por ejemplo, A1.
- 3) Cuadro de nombres: muestra el nombre de la celda activa.
- 4) Columnas: espacios verticales de la hoja de cálculo. Se identifican con letras. Cada hoja de cálculo de Excel 2007 tiene 16.384 columnas.
- **5) Barra de fórmulas**: muestra el contenido de la celda activa (celda seleccionada). A la izquierda de la Barra de fórmulas se encuentra un asistente para insertar funciones.
- 6) Controlador de relleno: es un pequeño punto de color negro que se encuentra en la esquina inferior derecha de la celda seleccionada. Cuando acercamos el mouse al controlador de relleno, el puntero toma la forma de un cruz negra fina y pequeña. El controlador de relleno es muy útil para copiar fórmulas y rellenar rápidamente datos en una planilla.
- 7) Etiquetas: las etiquetas identifican a las hojas de cálculo. Si hacemos clic con el botón secundario del mouse sobre la etiqueta podemos cambiarle el nombre, el color, y otras acciones que veremos más adelante.
- 8) Insertar hoja de cálculo: de forma predeterminada, Excel 2007 presenta 3 hojas de cálculo, pero desde este ícono podemos agregar más.

#### Otros conceptos básicos

 Rango de celdas: cuando seleccionamos más de una celda hablamos de un "rango", por ejemplo, A1:B5 significa que estamos afectando un rango formado por 10 celdas, ya que los **dos puntos (:)** significan "*hasta*". En cambio, si nombramos a un rango A1;B5, afectamos solo 2 celdas (A1 y B5), ya que el punto y coma (;) significa "y". Más adelante, cuando veamos funciones, comprenderemos mejor este concepto.

Alineación predeterminada de texto y números: de forma predeterminada, los caracteres de texto se alinean a la izquierda, y los números a la derecha. Excel reconoce como números a los números enteros, decimales, fechas y horas. Es decir, que pueden ser utilizados en operaciones de cálculo.

#### Ejercicio 1: rellenar datos automáticamente

- 1. Abra un nuevo libro de Excel.
- 2. En la celda A1 ingrese el número 1.
- 3. Seleccione la celda A1 y desde el **controlador de relleno**, haga clic y arrastre hasta la celda A5.
- 4. En la celda B1 ingrese el número 1.
- 5. Seleccione la celda B1 y desde el **controlador de relleno**, haga clic y arrastre hasta la celda B5, <u>mientras mantiene presionada la tecla Ctrl.</u>
- 6. En la celda C1 ingrese la palabra EXCEL.
- 7. Seleccione la celda C1 y desde el **controlador de relleno**, haga clic y arrastre hasta la celda C5.
- 8. En la celda D1 ingrese EXCEL 2007.
- 9. Seleccione la celda D1 y desde el **controlador de relleno**, haga clic y arrastre hasta la celda D5.
- 10. En la celda E1 ingrese EXCEL 2007.
- 11.Seleccione la celda E1 y desde el **controlador de relleno**, haga clic y arrastre hasta la celda E5, **mientras mantiene presionada la tecla Ctrl.**
- 12.En la celda F1 ingrese la fecha de hoy.
- 13. Seleccione la celda F1 y desde el **controlador de relleno**, haga clic y arrastre hasta la celda F5.
- 14.En la celda G1 ingrese la fecha de hoy.
- 15. Seleccione la celda G1 y desde el **controlador de relleno**, haga clic y arrastre hasta la celda G5, **mientras mantiene presionada la tecla Ctrl.**
- 16.0BSERVE QUÉ SUCEDIÓ EN CADA CASO Y SAQUE SUS PROPIAS CONCLUSIONES.
- 17. Cambie el nombre de la Hoja 1 por EJERCICIO 1. Para ello, puede hacer doble clic sobre la etiqueta y reemplazar el texto, o hacer clic con el botón secundario sobre la etiqueta y seleccionar la opción **Cambiar nombre** del menú contextual.

#### Ejercicio 2: otra forma rápida de rellenar datos

- 1. Pase a la Hoja2
- 2. Seleccione el rango A1: B5
- 3. Escriba EXCEL 2007 (se escribirá en la celda A1. Asegúrese que el rango permanezca seleccionado)
- 4. Presione simultáneamente las teclas Ctrl y Enter.
- 5. ¿QUÉ PASÓ?
- 6. Cambie el nombre a Hoja 2 por EJERCICIO 2

#### Ejercicio 3: eliminar hojas

- 1. Haga clic con el botón secundario del mouse sobre la etiqueta de la Hoja3 y en el menú contextual elija la opción **Eliminar**.
- 2. Guarde el libro en su carpeta (se guardarán TODAS las hojas) como EJERCICIOS 1-2-3

#### **Operaciones de cálculo en Excel**

Para Excel, una **fórmula** es una ecuación que nos permite realizar cálculos con los valores que tenemos ingresados en la hoja de cálculo. Para que Excel identifique que estamos solicitando que realice un cálculo, toda fórmula debe comenzar con el signo **=** (**igual**).

Para relacionar en una fórmula los distintos valores que vamos a utilizar en un cálculo, tenemos que usar operadores. Los operadores básicos de Excel son:

- $+ \rightarrow$  SUMA
- → RESTA
- \* → MULTIPLICACIÓN
- $/ \rightarrow$  DIVISIÓN

En una fórmula podemos usar valores constantes, como por ejemplo, **=5+2**. El resultado será, por supuesto, **7**; sin embargo, si tuviéramos que cambiar esos valores, el resultado será siempre 7. En cambio, si en la fórmula utilizamos referencias a las celdas que contienen los valores, el resultado se modificará automáticamente cada vez que cambiemos alguno o ambos valores. Por ejemplo, si en las celdas **A1** y **B1** ingresamos valores constantes y los utilizamos en una fórmula para calcular la suma, podemos escribir **=A1+B1** y de este modo, si modificamos cualquiera de esos valores, el resultado se ajustará automáticamente a los valores que encuentre en las celdas a las que se hace referencia en la fórmula.

| 1 | A | В | С              | D       | E   | F |
|---|---|---|----------------|---------|-----|---|
| 1 | 5 | 2 | . 0            |         |     |   |
| 2 |   |   |                |         |     |   |
| 3 |   |   | SUMA           | =A1+B1> | 7   |   |
| 4 |   |   | RESTA          | =A1-B1> | 3   |   |
| 5 |   |   | MULTIPLICACIÓN | =A1*B1> | 10  |   |
| 6 |   |   | DIVISIÓN       | =A1/B1> | 2,5 |   |
| 7 |   |   | POTENCIACIÓN   | =A1^B1> | 25  |   |
| 8 |   |   |                |         |     |   |

#### Cálculos combinados

Cuando en una misma fórmula tenemos que realizar diferentes tipos de cálculo, Excel resolverá las operaciones dentro de la fórmula con un determinado orden de prioridad, siguiendo el criterio matemático de separación en términos. De este modo, el resultado de **=3+4+5/3** es **8,67** que resulta de:

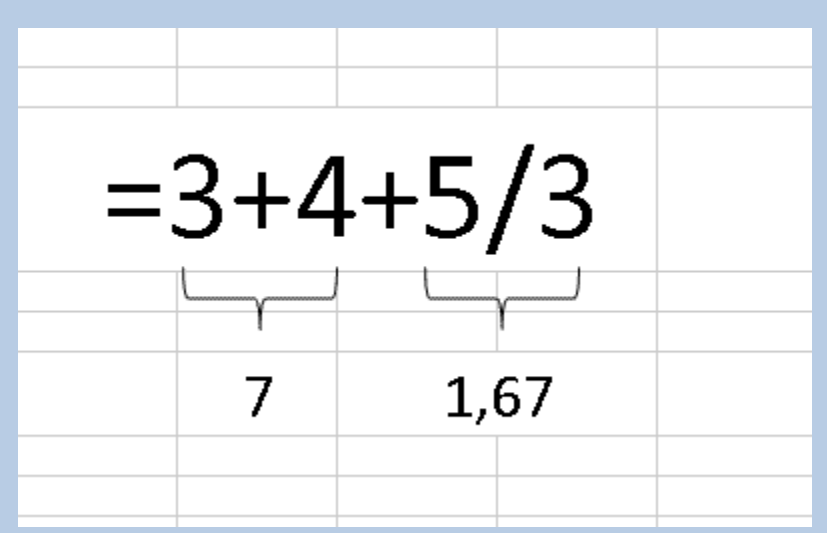

Si necesitamos obtener otro tipo de resultado, podemos introducir paréntesis en la fórmula, para indicarle a Excel que primero debe realizar los cálculos que se encuentran dentro de ellos. De este modo, el resultado de **=(3+4+5)/3** es **4**, que resulta de:

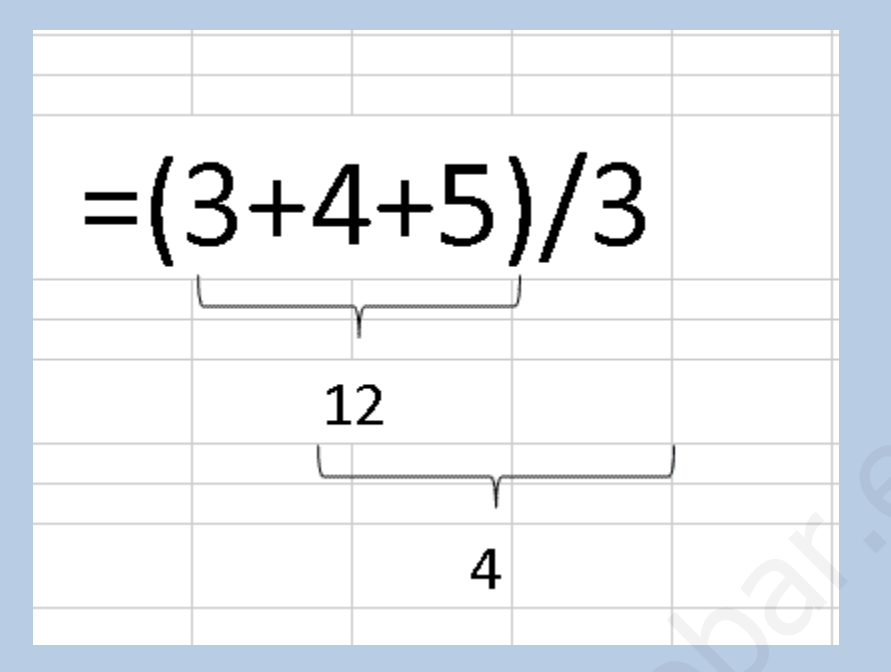

#### Orden de prioridad

El orden de prioridad que aplica Excel para realizar los cálculos básicos que encuentra en una misma fórmula es:

1º) Cálculos entre paréntesis

2º) Multiplicación y división

3°) Suma y resta

#### **EJERCICIOS DE OPERACIONES**

-----

- Cada uno de los ejercicios se debe realizar en una hoja diferente del mismo libro.
- Cambie el nombre de cada hoja por el nombre del ejercicio (doble clic sobre la etiqueta de la hoja, o clic derecho sobre la etiqueta de la hoja > Cambiar nombre)

Cuando se encuentre con que no tiene más hojas, haga clic en el ícono

| Hoja1 / Hoja2 /        |                                                   |
|------------------------|---------------------------------------------------|
| Listo 🔚                | Jusertar hoja de cálculo (Mayús+F11)              |
|                        | (SON 8 EJERCICIOS QUE                             |
| DEBEN QUEDAR EN EL     | MISMO LIBRO. POR LO TANTO, SU LIBRO DEBE CONTENER |
| <mark>8 HOJAS</mark> ) |                                                   |

Aplique los formatos necesarios para que sus planillas queden similares a las de los modelos propuestos en cada ejercicio. Todas las opciones de formato se encuentran en la ficha **Inicio**. EXPLÓRELAS!!!

Guarde en su carpeta como OPERACIONES

|    | A           | В  | С          | D  | E    | F | G       | Н         |  |
|----|-------------|----|------------|----|------|---|---------|-----------|--|
| 1  | SUMA DE CE  | E  | DAS        |    |      |   |         |           |  |
| 2  |             |    |            |    |      |   |         |           |  |
| 3  |             |    | 2350       |    | 963  |   | RESOL   | VER CADA  |  |
| 4  | +           |    | 143        | +  | 789  |   | OPERACI | ÓN EN LAS |  |
| 5  |             |    | 89         |    |      |   | CELDAS  | AMARILLAS |  |
| 6  |             |    |            |    |      |   |         | 1         |  |
| 7  |             |    |            |    |      |   |         |           |  |
| 8  | RESTA DE C  | EL | DAS        |    |      |   |         |           |  |
| 9  |             |    |            |    |      |   |         |           |  |
| 10 |             |    | 937        |    | 7856 |   |         |           |  |
| 11 | -           |    | 76         | -  | 4569 |   |         |           |  |
| 12 |             |    |            |    |      |   |         |           |  |
| 13 | MULTIPLICA  | C  | ON DE CELD | AS |      |   |         |           |  |
| 14 |             |    |            |    |      |   |         |           |  |
| 15 |             |    | 23         | -  | 125  |   |         |           |  |
| 16 | ^           |    | 9          | ~  | 96   |   |         |           |  |
| 17 |             |    |            |    |      |   |         |           |  |
| 18 | DB//CION DE |    | TLDAC      |    |      |   |         |           |  |
| 19 | DIVISION DE | Ľ  | ELDAS      |    |      |   |         |           |  |
| 20 | 46          | 7  | 0          |    |      |   |         |           |  |
| 21 | 46          | 1  | 9          |    |      |   |         |           |  |
| 22 | 50          | 1  | 6          |    |      |   |         |           |  |
| 23 | 00          | /  | U          |    |      |   |         |           |  |
| 24 |             |    |            |    |      |   |         |           |  |

# Ejercicio 5

| Completa la t | abla que sig                        | que hallando | o el crecimie | ento natural | <u>mediante la</u> | siguiente re | <u>eferencia</u> |  |  |  |  |  |  |  |
|---------------|-------------------------------------|--------------|---------------|--------------|--------------------|--------------|------------------|--|--|--|--|--|--|--|
|               |                                     |              |               |              |                    |              |                  |  |  |  |  |  |  |  |
| CRECIMIENTO   | NATURAL =                           | TASA DE NAT  | ALIDAD -TAS   | SA DE MORTA  | ALIDAD             |              |                  |  |  |  |  |  |  |  |
|               |                                     |              |               |              |                    |              |                  |  |  |  |  |  |  |  |
|               |                                     |              |               |              |                    |              |                  |  |  |  |  |  |  |  |
|               | CRECIMIENTO NATURAL DE LA ARGENTINA |              |               |              |                    |              |                  |  |  |  |  |  |  |  |
| TASAS         | AÑO 1915                            | AÑO 1950     | AÑO 1960      | AÑO 1970     | AÑO 1980           | AÑO 1990     |                  |  |  |  |  |  |  |  |
| NATALIDAD     | 35,1                                | 25,5         | 22,7          | 20,9         | 25,5               | 21,4         |                  |  |  |  |  |  |  |  |
| MORTALIDAD    | 15,5                                | 9            | 8,6           | 8,4          | 8                  | 8,6          |                  |  |  |  |  |  |  |  |
| CRECIMIENTO   |                                     |              |               |              |                    |              |                  |  |  |  |  |  |  |  |
| NATURAL       | ?                                   | ?            | ?             | ?            | ?                  | ?            |                  |  |  |  |  |  |  |  |
|               |                                     |              |               |              |                    |              |                  |  |  |  |  |  |  |  |
|               |                                     |              |               |              |                    |              |                  |  |  |  |  |  |  |  |

| CANTIDAD     | PRODUCTO    | PRECIO UNITARIO    | PRECIO TOTAL     |               |              |               |             |  |
|--------------|-------------|--------------------|------------------|---------------|--------------|---------------|-------------|--|
| 2            | LAPICERAS   | 5                  | ?                |               |              |               |             |  |
| 7            | CARPETAS    | 12                 | ?                |               |              |               |             |  |
| 9            | RESMAS      | 10                 | ?                |               |              |               |             |  |
| 5            | MARCADOR    | 8                  | ?                |               |              |               |             |  |
|              |             |                    |                  |               |              |               |             |  |
| Completar la | columna PRE | CIO TOTAL multipli | cando la cantida | d vendida por | el PRECIO UN | NITARIO de ca | da artículo |  |
|              |             |                    |                  |               |              |               |             |  |
|              |             |                    |                  |               |              |               |             |  |

| HALLAR LAS          | DENSIDADES D | E POBLACIÓN DE LA          | CAPITAL FEDERAL Y             | DE LAS SIGUIENTES PROVINCIAS |
|---------------------|--------------|----------------------------|-------------------------------|------------------------------|
|                     |              |                            |                               |                              |
| Densidad =          | Total de hab | itantes / Superfic         | ie                            |                              |
|                     |              |                            |                               |                              |
|                     |              |                            |                               |                              |
| PROVINCIA           | HABITANTES   | SUPERFICIE km <sup>2</sup> | DENSIDAD hab./km <sup>2</sup> |                              |
| Capital federal     | 2960976      | 200                        | ?                             |                              |
| <b>Buenos Aires</b> | 12582321     | 307571                     | ?                             |                              |
| Catamarca           | 265571       | 100967                     | ?                             |                              |
| Córdoba             | 2764176      | 168766                     | ?                             |                              |
| Corrientes          | 795021       | 88199                      | ?                             |                              |
| Chaco               | 838303       | 99633                      | ?                             |                              |
| Chubut              | 356587       | 224686                     | ?                             |                              |
| Entre Rios          | 1022865      | 78781                      | ?                             |                              |
| Formosa             | 404367       | 72066                      | ?                             |                              |
| Jujuy               | 513992       | 53219                      | ?                             |                              |
| La Pampa            | 260034       | 143440                     | ?                             |                              |
| La Rioja            | 220729       | 89680                      | ?                             |                              |
| Mendoza             | 1414058      | 148827                     | ?                             |                              |
| Misiones            | 789677       | 29801                      | ?                             |                              |
|                     |              |                            |                               |                              |
|                     |              |                            |                               |                              |

#### **Ejercicio 8**

#### LIBRERÍA "EL ESTUDIANTE" Cantidad Precio Artículos Descripción Subtotal IVA TOTAL vendida unitario \$ 1,50 \$ 2,25 Goma 10 Lápiz 20 \$ 3,40 Birome 145 \$ 10,50 15 Cuaderno 1 Completar los códigos de artículo como serie, ingresando AR1 y luego arrastre desde el controlador de relleno 2 Calcular el SUBTOTAL multiplicando la cantidad vendida por el precio unitario 3 Calcular el IVA multiplicando el subtotal por 21% 4 Calcular el TOTAL sumando el subtotal + el IVA

| SUPERN         | NER           | CADO:                          | VE          | NTAS                    | D      | IARIA   | S      |                    |                                |          |        |                                  |   |        |                                                     |   |                                       |  |
|----------------|---------------|--------------------------------|-------------|-------------------------|--------|---------|--------|--------------------|--------------------------------|----------|--------|----------------------------------|---|--------|-----------------------------------------------------|---|---------------------------------------|--|
| Compl<br>con V | etar<br>'alor | los días cor<br>inicial 1 e ir | no:<br>ncre | serie linea<br>emento 1 | al     |         |        |                    | Sumar los import<br>de Contado |          |        | es Sumar los importes de Tarjeta |   |        | Calcular este importe como<br>Total Contado + Total |   | orte como<br>+ Total                  |  |
| -              |               |                                |             |                         | _      |         | _      |                    | _                              |          |        | -                                |   |        | $\backslash$                                        |   |                                       |  |
| VENTAS DEL DIA |               |                                |             |                         |        |         |        |                    |                                |          |        |                                  |   |        |                                                     |   |                                       |  |
| COMESTIBLES    |               |                                |             |                         | PERFU  | JME     | RIA    |                    | PANA                           | DEF      | RIA    | $\mathbf{Y}$                     |   | TOTALE | ES                                                  |   |                                       |  |
| DIAS           | C             | ONTADO                         | Т           | ARJETA                  | C      | ONTADO  | Т      | ARJETA             | C                              | ONTADO   | T.     | ARJETA                           | C | ONTADO | TARJETA                                             |   | TOTAL por DIA                         |  |
|                | \$            | 300,00                         | \$          | 500,00                  | \$     | 250,00  | \$     | 450,89             | \$                             | 355,00   | \$     | 300,00                           |   | ?      | ?                                                   |   | ?                                     |  |
|                | \$            | 846,27                         | \$          | 287,97                  | \$     | 375,28  | \$     | 816,37             | \$                             | 480,00   | \$     | 656,62                           |   | ?      | ?                                                   | _ | ?                                     |  |
|                | \$            | 648,71                         | \$          | 189,67                  | \$     | 0,51    | \$     | 268,49             | \$                             | 89,47    | \$     | 854,77                           |   | ?      | ?                                                   | _ | ?                                     |  |
|                | \$            | 918,93                         | \$          | 996,41                  | \$     | 994,46  | \$     | 782,35             | \$                             | 589,36   | \$     | 570,25                           |   | ?      | ?                                                   | _ | ?                                     |  |
|                | \$            | 334,51                         | \$          | 444,46                  | \$     | 214,22  | \$     | 16,94              | \$                             | 569,32   | \$     | 440,41                           |   | ?      | ?                                                   | _ | ?                                     |  |
|                | \$            | 485,34                         | \$          | 698,55                  | \$     | 635,69  | \$     | 288,19             | \$                             | 549,48   | \$     | 617,45                           |   | ?      | ?                                                   | _ | ?                                     |  |
|                | \$            | 182,47                         | \$          | 244,44                  | \$     | 831,95  | \$     | 820,93             | \$                             | 547,62   | \$     | 428,31                           |   | ?      | ?                                                   | _ | ?                                     |  |
|                | \$            | 629,37                         | \$          | 253,62                  | \$     | 14,07   | \$     | 382,79             | \$                             | 545,03   | \$     | 226,36                           |   | 7      | ?                                                   | _ | ?                                     |  |
|                | \$            | 517,97                         | \$          | 204,17                  | \$     | 319,78  | \$     | 725,52             | \$                             | 583,39   | \$     | 683,90                           |   | ?      | ?                                                   | _ | ?                                     |  |
|                | \$            | 790,08                         | \$          | 559,10                  | \$     | 141,32  | \$     | 128,57             | \$                             | 258,33   | \$     | 322,75                           |   | ?      | ?                                                   | _ | ?                                     |  |
|                | ¢             | 910,25                         | ¢           | 731,37                  | ¢      | 28,63   | ¢      | 350,79             | \$<br>¢                        | 294,30   | ¢      | 539,15                           |   | 2      | · · ·                                               | - | · · · · · · · · · · · · · · · · · · · |  |
|                | ¢             | 233,99                         | ¢           | 242,97                  | ¢      | 403,43  | ¢      | 202,00             | ф<br>Ф                         | 020,00   | ¢      | 252.04                           | - | 2      | · · · · · · · · · · · · · · · · · · ·               | - | <u>،</u>                              |  |
|                | φ<br>¢        | 404,92                         | ¢           | 852.32                  | ¢<br>¢ | 231,00  | ¢<br>¢ | 632.55             | φ<br>Φ                         | 444.01   | φ<br>¢ | 253,04                           |   | 2      | 2                                                   | _ | :<br>2                                |  |
|                | φ<br>¢        | 028.22                         | φ<br>¢      | 247 59                  | φ<br>¢ | 700 53  | φ<br>¢ | 404.09             | φ<br>¢                         | 797.85   | φ<br>¢ | 852.27                           |   | 2      | 2                                                   |   | :                                     |  |
| TOTAL ES       | Ψ             | 20,22                          | Ψ           | 2-1,55                  | φ      | ?       | Ψ      | -04,03<br><b>?</b> | φ                              | <b>?</b> | ę      | 2                                |   |        |                                                     |   | •                                     |  |
|                |               | •                              | _           |                         |        |         |        | •                  |                                |          |        |                                  |   |        |                                                     | - |                                       |  |
|                |               |                                |             | SUMAR LO                | DS 1   | TOTALES | DE     | CADA CO            | LUN                            | MNA      |        |                                  |   |        |                                                     |   |                                       |  |
|                |               |                                |             |                         |        |         | _      |                    |                                |          |        |                                  |   |        |                                                     | + |                                       |  |
| 1              | -             |                                | -           |                         | _      |         | _      |                    |                                |          |        |                                  | - |        |                                                     | _ |                                       |  |

| INF       | ORME DEL PR    | RIMER SEMES     | TRE            |                 |                 |              |              |
|-----------|----------------|-----------------|----------------|-----------------|-----------------|--------------|--------------|
| Período   | Ingresos       | Egresos         | SALDO          |                 |                 |              |              |
|           | \$ 450.230,00  | \$ 125.600,00   |                |                 |                 |              |              |
|           | \$ 325.987,00  | \$ 122.350,00   |                |                 |                 |              |              |
|           | \$ 125.687,00  | \$ 97.500,00    |                |                 |                 |              |              |
|           | \$ 98.700,00   | \$ 84.900,00    |                |                 |                 |              |              |
|           | \$ 85.230,00   | \$ 42.300,00    |                |                 |                 |              |              |
|           | \$ 45.890,00   | \$ 35.400,00    |                |                 |                 |              |              |
| TOTAL     | DEL PRIMER     | SEMESTRE        |                |                 |                 |              |              |
|           |                |                 |                |                 |                 |              |              |
| Comisión: |                |                 |                |                 |                 |              |              |
|           |                |                 |                |                 |                 |              |              |
|           |                |                 |                |                 |                 |              |              |
| 1         | Completar la   | columna PERÍ    | ODO como se    | erie cronológic | a con valor ini | cial ENERO y | límite JUNIO |
| 2         | Calcular el SA | LDO restando    | INGRESOS -     | EGRESOS         |                 |              |              |
| 3         | EI TOTAL DE    | L PRIMER SE     | MESTRE es la   | a suma de los   | saldos          |              |              |
| 4         | Calcular la co | misión multipli | cando el total | del primer ser  | nestre por 6%   |              |              |
|           |                |                 |                |                 |                 |              |              |

| <b>RESOL</b>  | /ER LAS S        | SIGUIEN        | TES SITU       | JACIONES         | APLICAN | DO CÁLC | ULOS CO | <b>MBINADOS</b> |
|---------------|------------------|----------------|----------------|------------------|---------|---------|---------|-----------------|
|               |                  |                |                |                  |         |         |         |                 |
|               |                  |                |                |                  |         |         |         |                 |
| 1)            |                  |                |                |                  |         |         |         |                 |
| NOTAS         | S DE UN AL       | UMNO           | Promedio       |                  |         |         |         |                 |
| _             |                  |                |                |                  |         |         |         |                 |
| 1             | 4,5              | 8              |                |                  |         |         |         |                 |
|               |                  |                |                |                  |         |         |         |                 |
|               |                  | -              | -              | -                |         |         | /       |                 |
|               |                  |                |                |                  |         |         |         |                 |
| 2)            |                  |                |                |                  |         |         |         |                 |
| Una persona   | tiene por dia lo | os siguientes  | gastos:        |                  |         |         |         |                 |
| Vaticos       | \$ 2,50          |                |                |                  |         |         |         |                 |
| alimentos     | φ 4,50<br>\$ 15  |                |                |                  |         |         |         |                 |
| fotoconias    | \$ 0 50          |                |                |                  |         |         |         |                 |
| lotooopido    | φ 0,00           |                |                |                  |         |         |         |                 |
| Plantear en u | una sola fórmul  | a el gasto ser | manal (todos l | os días gasta lo | mismo)  |         |         |                 |
|               |                  | 0              |                |                  |         |         |         |                 |
|               | Gasto            |                |                |                  |         |         |         |                 |
|               | semanal          | ?              |                |                  |         |         |         |                 |
|               |                  |                |                |                  |         |         |         |                 |
|               |                  |                |                |                  |         |         |         |                 |
|               |                  |                |                |                  |         |         |         |                 |
|               |                  |                |                |                  |         |         |         |                 |

#### **Referencias relativas y absolutas**

Una **referencia de celda** es el conjunto de coordenadas que ocupa una celda en una hoja de cálculo. Por ejemplo, la referencia de la celda que aparece en la intersección de la columna B y la fila 3 es B3. Se refiere a una celda o un rango de celdas en una hoja de cálculo y se puede usar en una fórmula de manera que Microsoft Office Excel pueda encontrar los valores o datos que desea que calcule la fórmula.

Una **referencia relativa** en una fórmula, como A1, se basa en la posición relativa de la celda que contiene la fórmula, de modo tal que si cambia la posición de la celda que contiene la fórmula, se cambia la referencia. Si se copia la fórmula en filas o columnas, la referencia se ajusta automáticamente. Por ejemplo:

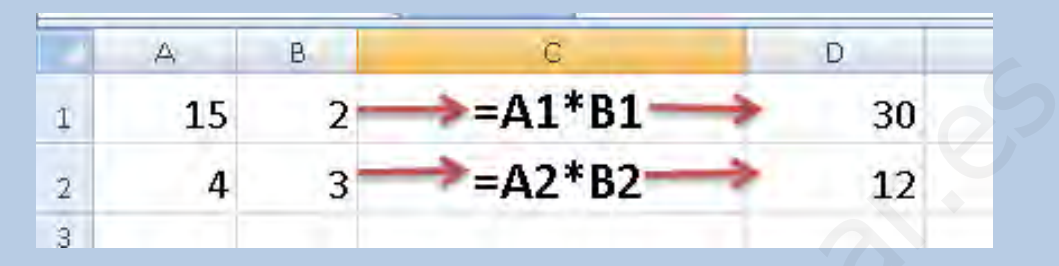

Una **referencia absoluta** de celda en una fórmula, como \$A\$1, siempre hace referencia a una celda en una ubicación específica. Si cambia la posición de la celda que contiene la fórmula, la referencia absoluta permanece invariable. Si se copia la fórmula en filas o columnas, la referencia absoluta no se ajusta. De forma predeterminada, las nuevas fórmulas utilizan referencias relativas y es necesario cambiarlas a referencias absolutas. Por ejemplo:

|   | RESIDUO |    | ( X ✓ fe =A4*\$4 | 4\$1 |            |   |
|---|---------|----|------------------|------|------------|---|
|   | A       | В  | C                | D    | E          | F |
| 1 | 2       |    |                  |      |            |   |
| 2 |         |    |                  |      |            |   |
| з | 15      | -> | =A3*\$A\$1       | ->   | 30         |   |
| 4 | 8       | -> | =A4*\$A\$1       |      | =A4*\$A\$1 |   |
| 5 |         |    |                  |      |            |   |

## con la tecla F4 fijamos la referencia absoluta.

#### **EJERCICIOS CON REFERENCIAS RELATIVAS Y ABSOLUTAS**

- Cada uno de los ejercicios se debe realizar en una hoja diferente del mismo libro.
- Cambie el nombre de cada hoja por el nombre del ejercicio
- Guarde en su carpeta como REFERENCIAS.

|    | A              | В            | С              | D             | E  |
|----|----------------|--------------|----------------|---------------|----|
| 1  | <b>COTIZAC</b> | IONES        |                |               |    |
| 2  |                |              |                |               |    |
| 3  | Dólar          | 3,86         |                |               |    |
| 4  | Euro           | 5,58         |                |               |    |
| 5  |                |              |                |               |    |
| 6  | Convertir a n  | noneda extra | njera los sigu | ientes valore | s: |
| 7  |                | \$Argentina  | Dólar          | Euro          |    |
| 8  |                | 3000         |                |               |    |
| 9  |                | 1000         |                |               |    |
| 10 |                | 5700         |                |               |    |
| 11 |                |              | DIVISIÓN       |               |    |
| 12 |                |              |                |               |    |
| 13 | Convertir a \$ | Argentinos l | os siguuente:  | s valores:    |    |
| 14 | Dólares        | \$Argentina  | Euros          | \$Argentina   |    |
| 15 | 1700           |              | 5000           |               |    |
| 16 | 1000           |              | 1700           |               |    |
| 17 | 3200           |              | 4500           |               |    |
| 18 |                | MULTIPL      | ICACIÓN        |               |    |
| 19 |                |              |                |               |    |

#### RESUELTO:

|    | A              | В            | С              | D             | E  |
|----|----------------|--------------|----------------|---------------|----|
| 1  | COTIZAC        | IONES 🗸      |                |               |    |
| 2  |                |              |                |               |    |
| 3  | Dólar          | 3,86         |                |               |    |
| 4  | Euro           | 5,58         |                |               |    |
| 5  |                |              |                |               |    |
| 6  | Convertir a m  | noneda extra | njera los sigu | ientes valore | s: |
| 7  |                | \$Argentina  | Dólar          | Euro          |    |
| 8  |                | 3000         | 777,20         | 537,63        |    |
| 9  |                | 1000         | 259,07         | 179,21        |    |
| 10 |                | 5700         | 1476,68        | 1021,51       |    |
| 11 |                |              | DIVISIÓN       |               |    |
| 12 |                |              |                |               |    |
| 13 | Convertir a \$ | Argentinos l | os siguuentes  | s valores:    |    |
| 14 | Dólares        | \$Argentina  | Euros          | \$Argentina   |    |
| 15 | 1700           | 6562         | 5000           | 27900         |    |
| 16 | 1000           | 3860         | 1700           | 9486          |    |
| 17 | 3200           | 12352        | 4500           | 25110         |    |
| 18 |                | MULTIPL      | ICACIÓN        |               |    |
| 19 |                |              |                |               |    |

|    | А            |      | В      | С           |        |     | D      |    | E         | F               | G                      | Н             |   |
|----|--------------|------|--------|-------------|--------|-----|--------|----|-----------|-----------------|------------------------|---------------|---|
| 1  | VIAJES DE EC | GRES | ADOS A | A BARILOCH  | IE     |     |        |    |           |                 |                        |               |   |
| 2  |              |      |        |             |        |     |        |    |           |                 |                        |               |   |
|    |              | нот  |        |             |        | BOI | LICHES | EX | CURSIONES | COSTO TOTAL X   | COSTO TOTAL X          | COSTO TOTAL X |   |
| З  | AGENCIA      | HUI  |        | EQUIPO DE S |        | X   | DÍA    |    | X DÍA     | SEMANA          | BUS                    | AVIÓN         |   |
| 4  | TAVOTOUR     | \$   | 120,00 | \$ 250      | I, O O | \$  | 80,00  | \$ | 130,00    |                 |                        |               |   |
| 5  | OPTAR        | \$   | 150,00 | \$ 200      | ,00    | \$  | 70,00  | \$ | 150,00    |                 |                        |               |   |
| 6  | TEENTOUR     | \$   | 110,00 | \$ 230      | ,00    | \$  | 100,00 | \$ | 120,00    |                 |                        |               |   |
| 7  |              |      |        |             |        |     |        |    |           | Λ               | $\boldsymbol{\Lambda}$ | Λ             |   |
| 8  |              |      |        |             |        |     |        |    |           |                 |                        |               | 1 |
| 9  | BUS:         | \$   | 560,00 |             |        |     |        |    |           | SE DEBEN SUMAR  | ALCOSTO X              | ALCOSTO X     |   |
| 10 | AVIÓN:       | \$   | 670,00 |             |        |     |        |    |           | LOS IMPORTES    | SEMANA HAY             | SEMANA HAY    |   |
| 11 |              |      |        |             |        |     |        |    |           | DIARIOS Y       | QUESUMARLE             | QUESUMARLE    |   |
| 12 |              |      |        |             |        |     |        |    |           | MULTIPLICAR X 7 | ELCOSTO X BUS          | EL COSTO X    |   |
| 13 |              |      |        |             |        |     |        |    |           | (EN LA MISMA    | (KEF.                  | AVION (REF.   |   |
| 14 |              |      |        |             |        |     |        |    |           | FORMULA)        | ABSOLUTAJ              | ABSOLUTA      |   |
| 15 |              |      |        |             |        |     |        |    |           |                 |                        |               |   |

- 1. Copie los datos de la planilla (NO COPIE LAS LLAMADAS QUE APARECEN DEBAJO DE LAS 3 ÚLTIMAS COLUMNAS)
- 2. Aplique Negrita en los datos que correspondan (Inicio/Fuente)
- 3. Para aplicar color a las celdas, vaya a Inicio/Fuente/Color de relleno
- 4. Para aplicar bordes a la planilla, vaya a Inicio/Fuente/Bordes/Todos los bordes
- Para colocar los valores en \$, vaya a Inicio/Número/Formato de número/Moneda. Si aparece en euros, vaya Inicio/Número/Formato de número/Más formatos de número, y en la categoría Moneda, despliegue el cuadro de Símbolo y elija \$ Español (Argentina)
- 6. Resuelva las columnas COSTO TOTAL X SEMANA, COSTO TOTAL X BUS y COSTO TOTAL X AVIÓN de acuerdo a las consignas de las llamadas.

RESUELTO:

|    |             |      |          |               |                   |                      |                         |                        |                      | _ |
|----|-------------|------|----------|---------------|-------------------|----------------------|-------------------------|------------------------|----------------------|---|
|    | A           |      | В        | С             | D                 | E                    | F                       | G                      | Н                    |   |
| 1  | VIAJES DE E | GRES | ADOS A   | A BARILOCHE   |                   |                      |                         |                        |                      |   |
| 2  |             |      |          |               |                   |                      |                         |                        |                      |   |
| 3  | AGENCIA     | нот  | EL X DÍA | EQUIPO DE SKY | BOLICHES<br>X DÍA | EXCURSIONES<br>X DÍA | COSTO TOTAL X<br>SEMANA | COSTO TOTAL X<br>AVIÓN | COSTO TOTAL X<br>BUS |   |
| 4  | TAVOTOUR    | \$   | 120,00   | \$ 250,00     | \$ 80,00          | \$ 130,00            | \$ 4.060,00             | \$ 4.620,00            | \$ 4.730,00          |   |
| 5  | OPTAR       | \$   | 150,00   | \$ 200,00     | \$ 70,00          | \$ 150,00            | \$ 3.990,00             | \$ 4.550,00            | \$ 4.660,00          |   |
| 6  | TEENTOUR    | \$   | 110,00   | \$ 230,00     | \$ 100,00         | \$ 120,00            | \$ 3.920,00             | \$ 4.480,00            | \$ 4.590,00          |   |
| 7  |             |      |          |               |                   |                      | <u> </u>                | Λ                      | Λ                    |   |
| 8  |             |      |          |               |                   |                      | _/ \                    |                        |                      |   |
| 9  | BUS:        | \$   | 560,00   |               |                   |                      | SE DEBEN SLIMAR         | ALCOSTO X              |                      |   |
| 10 | AVIÓN:      | \$   | 670,00   |               |                   |                      | LOS IMPORTES            | SEMANA HAY             | SEMANA HAY           |   |
| 11 |             |      |          |               |                   |                      | DIARIOS Y               | QUESUMARLE             | QUESUMARLE           |   |
| 12 |             |      |          |               |                   |                      | MULTIPLICAR X 7         | EL COSTO X BUS         | EL COSTO X           |   |
| 13 |             |      |          |               |                   |                      | (EN LA MISMA            | (REF.                  | AVION (REF.          |   |
| 14 |             |      |          |               |                   |                      | FORMULA)                | ABSOLUTA)              | ABSOLUTA)            |   |
| 15 |             |      |          |               |                   |                      |                         |                        |                      |   |

|                                          | Α                | В                                                                                             | С                   | D                   | Е            | F            | G        |
|------------------------------------------|------------------|-----------------------------------------------------------------------------------------------|---------------------|---------------------|--------------|--------------|----------|
| 1                                        | LISTA DE         | PRECIOS                                                                                       |                     |                     |              |              |          |
| 2                                        |                  |                                                                                               |                     |                     |              |              |          |
|                                          | Recargo          | 10%                                                                                           |                     |                     |              |              |          |
| З                                        | tarjeta          | 10%                                                                                           |                     |                     |              |              |          |
|                                          | descuento        | E%                                                                                            |                     |                     |              |              |          |
| 4                                        | contado          | 5/0                                                                                           |                     |                     |              |              |          |
| 5                                        |                  |                                                                                               |                     |                     |              |              |          |
|                                          |                  | Precio de                                                                                     | Recargo por         | Descuento           | Precio final | Precio final |          |
| 6                                        | Artículo         | lista                                                                                         | pago con<br>tarjeta | por pago<br>contado | con tarjeta  | al contado   |          |
| 6                                        | Artículo<br>Art1 | lista<br>\$ 120,00                                                                            | pago con<br>tarjeta | por pago<br>contado | con tarjeta  | al contado   |          |
| 6<br>7<br>8                              | Artículo<br>Art1 | <b>lista</b><br>\$ 120,00<br>\$ 50,00                                                         | pago con<br>tarjeta | por pago<br>contado | con tarjeta  | al contado   |          |
| 6<br>7<br>8<br>9                         | Artículo<br>Art1 | lista           \$ 120,00           \$ 50,00           \$ 75,00                               | pago con<br>tarjeta | por pago<br>contado | con tarjeta  | al contado   | <u> </u> |
| 6<br>7<br>8<br>9                         | Artículo<br>Art1 | lista<br>\$ 120,00<br>\$ 50,00<br>\$ 75,00<br>\$ 240,00                                       | pago con<br>tarjeta | por pago<br>contado | con tarjeta  | al contado   | 605      |
| 6<br>7<br>8<br>9<br>10<br>11             | Artículo<br>Art1 | lista<br>\$ 120,00<br>\$ 50,00<br>\$ 75,00<br>\$ 240,00<br>\$ 310,00                          | pago con<br>tarjeta | por pago<br>contado | con tarjeta  | al contado   | e<br>S   |
| 6<br>7<br>8<br>9<br>10<br>11             | Artículo<br>Art1 | lista<br>\$ 120,00<br>\$ 50,00<br>\$ 75,00<br>\$ 240,00<br>\$ 310,00<br>\$ 25,00              | pago con<br>tarjeta | por pago<br>contado | con tarjeta  | al contado   | S<br>S   |
| 6<br>7<br>8<br>9<br>10<br>11<br>12<br>13 | Artículo Art1    | lista<br>\$ 120,00<br>\$ 50,00<br>\$ 75,00<br>\$ 240,00<br>\$ 310,00<br>\$ 25,00<br>\$ 130,00 | pago con<br>tarjeta | por pago<br>contado | con tarjeta  | al contado   | ¢<br>¢   |

Luego de copiar los datos:

- 1. Aplique los formatos para que su planilla se vea similar a la del ejemplo (revise las consignas del ejercicio anterior)
- 2. Complete los artículos desde el controlador de relleno de la celda A7
- 3. Para calcular los porcentajes correspondientes a RECARGO POR PAGO CON TARJETA y DESCUENTO POR PAGO CONTADO debe multiplicar el PRECIO DE LISTA por el porcentaje correspondiente en cada caso (debe combinar referencias relativas y absolutas, según corresponda)
- 4. El PRECIO FINAL CON TARJETA se obtiene sumando el PRECIO DE LISTA + el resultado obtenido en RECARGO POR PAGO CON TARJETA
- 5. El PRECIO FINAL AL CONTADO se obtiene restando el PRECIO DE LISTA el resultado obtenido en DESCUENTO POR PAGO CONTADO

|    | А                      |    | В                 |         | С                                |    | D                               |           | E                       |           | F                     |
|----|------------------------|----|-------------------|---------|----------------------------------|----|---------------------------------|-----------|-------------------------|-----------|-----------------------|
| 1  | LISTA DE               | PF | RECIOS            |         |                                  |    |                                 |           |                         |           |                       |
| 2  | Recargo 10%<br>tarjeta |    |                   |         |                                  |    |                                 |           |                         |           |                       |
|    |                        |    | 100/              |         |                                  |    |                                 |           |                         |           |                       |
| 3  |                        |    | 10%               |         |                                  |    |                                 |           |                         |           |                       |
|    | descuento              |    | <b>E</b> 9/       |         |                                  |    |                                 |           |                         |           |                       |
| 4  | contado                |    | 5%                |         |                                  |    |                                 |           |                         |           |                       |
| 5  |                        |    |                   |         |                                  |    |                                 |           |                         |           |                       |
| 6  | Artículo               | P  | recio de<br>lista | Re<br>P | cargo por<br>Jago con<br>tarjeta | D  | escuento<br>por pago<br>contado | Pro<br>co | ecio final<br>n tarjeta | Pre<br>al | ecio final<br>contado |
| 7  | Art1                   | \$ | 120,00            | \$      | 12,00                            | \$ | 6,00                            | \$        | 132,00                  | \$        | 114,00                |
| 8  | Art2                   | \$ | 50,00             | \$      | 5,00                             | \$ | 2,50                            | \$        | 55,00                   | \$        | 47,50                 |
| 9  | Art3                   | \$ | 75,00             | \$      | 7,50                             | \$ | 3, 75                           | \$        | 82,50                   | \$        | 71,25                 |
| 10 | Art4                   | \$ | 240,00            | \$      | 24,00                            | \$ | 12,00                           | \$        | 264,00                  | \$        | 228,00                |
| 11 | Art5                   | \$ | 310,00            | \$      | 31,00                            | \$ | 15,50                           | \$        | 341,00                  | \$        | 294,50                |
| 12 | Art6                   | \$ | 25,00             | \$      | 2,50                             | \$ | 1,25                            | \$        | 27,50                   | \$        | 23,75                 |
| 13 | Art7                   | \$ | 130,00            | \$      | 13,00                            | \$ | 6,50                            | \$        | 143,00                  | \$        | 123,50                |
| 14 |                        |    |                   |         |                                  |    |                                 |           |                         |           |                       |

RESUELTO:

I PARTE

#### **Formatos**

Excel permite darle distintos formatos a nuestros datos, para poder presentarlos mejor. Algunos de esos formatos son similares al procesador de textos Word y otros son específicos de este programa

Veamos el siguiente ejemplo:

|                  | NOTAS DE INFORMÁTICA  |                       |                       |          |  |  |  |  |  |  |  |  |  |
|------------------|-----------------------|-----------------------|-----------------------|----------|--|--|--|--|--|--|--|--|--|
| ALUMNOS          | Trabajo<br>práctico 1 | Trabajo<br>práctico 2 | Trabajo<br>práctico 3 | PROMEDIO |  |  |  |  |  |  |  |  |  |
| MESSI, Lionel    | 8                     | 6,50                  | 7                     | 7,17     |  |  |  |  |  |  |  |  |  |
| TEVEZ, Carlos    | 4                     | 5,50                  | 3                     | 4,17     |  |  |  |  |  |  |  |  |  |
| FRANCHESE, Belén | 2                     | 1                     | 2,5                   | 1,83     |  |  |  |  |  |  |  |  |  |
| SALAZAR, Luciana | 10                    | 9                     | 8                     | 9,00     |  |  |  |  |  |  |  |  |  |

Todas las opciones para trabajar con formato en Excel se encuentran en los distintos grupos de la ficha Inicio.

| Inicio         | Insertar Diseño de página | Fórmulas Datos R | evisar Vista Program | ador                     | (                     | 0     |
|----------------|---------------------------|------------------|----------------------|--------------------------|-----------------------|-------|
| - *            | Calibri - 11 - A A        | ===>             | General 👻            | Formato condicional *    | ates Insertar + Σ + A |       |
| Pegar 🥠        | N K S - A -               |                  | ★ ★ % 000 ★ 00 → 00  | Bar formato como tabla ~ | Formato               | E     |
| Portapapele: 🖻 | Fuente                    | Alineación       | Número 🕞             | Estilos                  | Celdas Modi           | ficai |
|                |                           | •                |                      | •                        |                       |       |
|                | 2                         | 3                | 4                    | 5                        | 6                     |       |
| -              | <b>—</b>                  | -                |                      | -                        | -                     |       |

- En el grupo Portapapeles encontramos la herramienta Copiar formato, que nos permite copiar solamente el conjunto de formatos que hayamos aplicado a una celda, en otra diferente. Este comando copiará solo los formatos, no el contenido de la celda. Para copiar el formato debemos:
- I. Seleccionar la celda que contiene el conjunto de formatos que queremos aplicar en otra
- II. Hacer clic en Copiar formato
- III. El puntero del mouse adoptará la forma de un "*pincel*". Hacemos un clic sobre la celda nueva.
- 2) Grupo Fuente: en este grupo se encuentran todas las herramientas necesarias para cambiar el tipo y tamaño de letra, aplicarle negrita, cursiva o subrayado y color de la letra. También encontramos los comandos para aplicar relleno de color a la celda, aplicarle bordes y Aumentar tamaño y Disminuir tamaño, que nos permitirán modificar el tamaño de la fuente.
- 3) Grupo **Alineación**: en este grupo encontramos los comandos necesarios para ajustar la alineación del contenido dentro de una celda o rango de celdas.

|   | А          | В                                                              | С                            | D | E | F |  |  |  |  |  |  |
|---|------------|----------------------------------------------------------------|------------------------------|---|---|---|--|--|--|--|--|--|
| 1 | Excel 2007 | Alinear en la parte inferior - Es la alineación predeterminada |                              |   |   |   |  |  |  |  |  |  |
| 2 | Excel 2007 | Alinear en la                                                  | Alinear en la parte superior |   |   |   |  |  |  |  |  |  |
| 3 | Excel 2007 | Alinear en el                                                  | medio                        |   |   |   |  |  |  |  |  |  |
| 4 | Excel 2007 | Alinear texto                                                  | ) a la izquierd              | а |   |   |  |  |  |  |  |  |
| 5 | Excel 2007 | Centrar                                                        |                              |   |   |   |  |  |  |  |  |  |
| 6 | Excel 2007 | Alinear texto                                                  | ) a la derecha               |   |   |   |  |  |  |  |  |  |

También podemos modificar la **orientación** del texto dentro de la celda o rango de celdas:

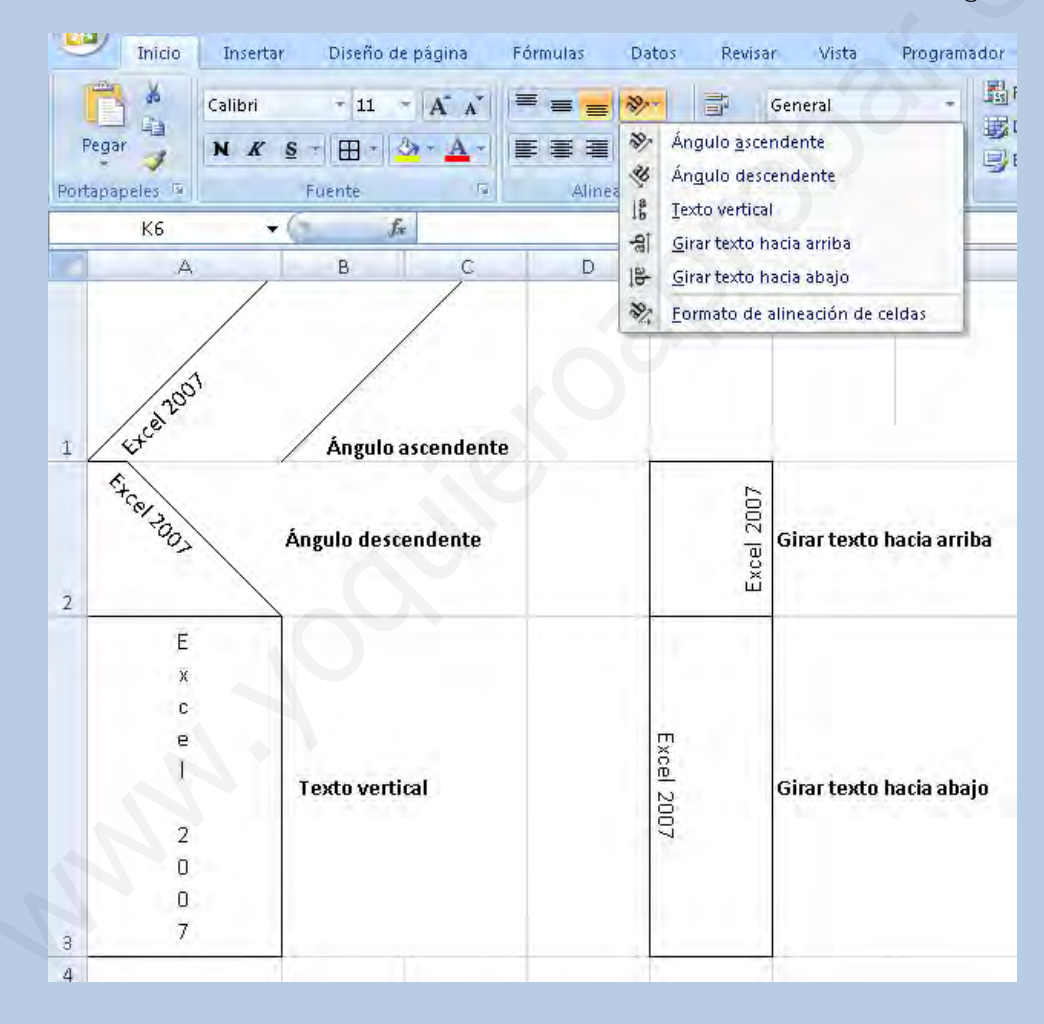

También encontramos dos herramientas muy útiles para ajustar texto de titulares o encabezados de planillas:

**Combinar y centrar**: las celdas C3; D3, E3 y F3 se combinaron formando una sola, y el texto quedó centrado.

| Pe    | gar 🖋     | Calibri<br>N K S | + 20 + A*<br>⊞ - 34 + A |             | <b>=</b> ≫.<br>∃ # # | Ge | neral<br>→ % 000   €8 - |
|-------|-----------|------------------|-------------------------|-------------|----------------------|----|-------------------------|
| Porta | papeles 🖻 | Fue              | nte                     | G 4         | Mineación            | R  | Número                  |
|       | C3        | • (*             | ∫x SHU                  | JL TRAVEL's | 1                    |    |                         |
|       | A         | В                | С                       | D           | E                    | F  | G                       |
| 1     |           |                  |                         | - Y         | _                    |    |                         |
| 2     |           |                  |                         |             |                      |    |                         |
| з     |           |                  | 5                       | HUL T       | RAVEL                | s  |                         |
| 4     |           | 1                |                         |             |                      | -  |                         |
| -     |           |                  |                         |             |                      |    |                         |

**Ajustar texto**: cuando el contenido de una celda sobrepasa el ancho de la misma, podemos hacer más ancha la columna, o podemos mantener el ancho predeterminado, y hacer que ese contenido se ajuste a ese ancho.

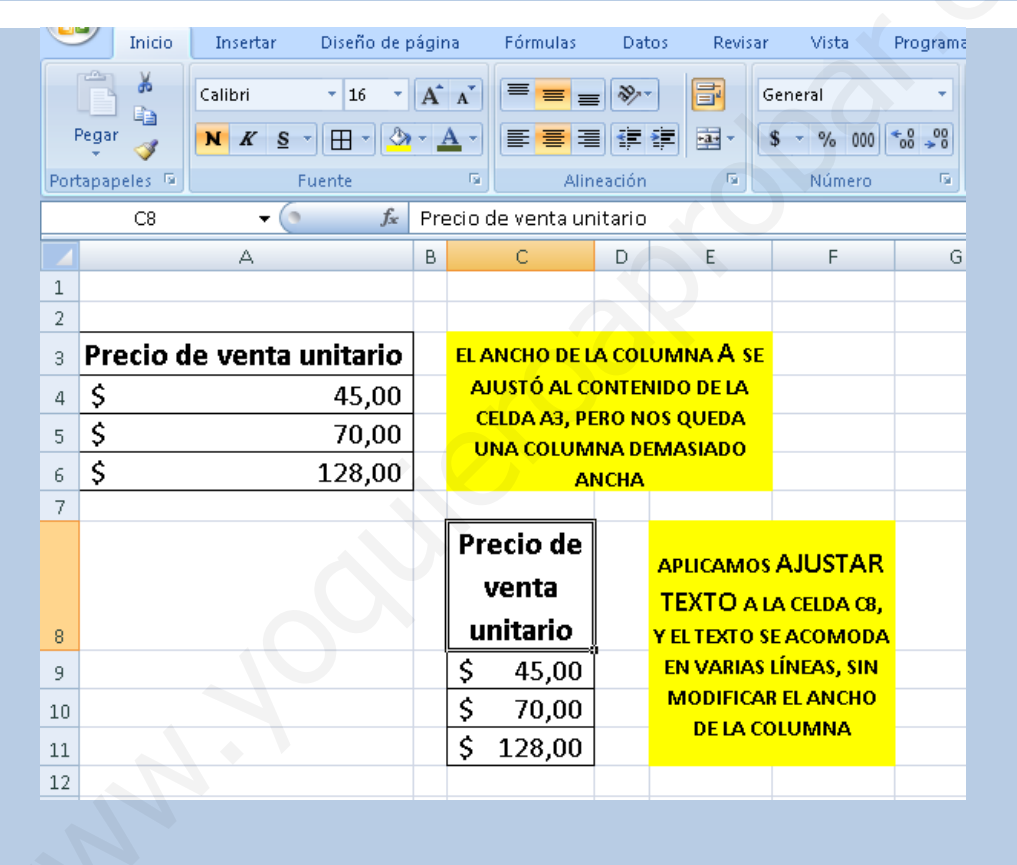

 Grupo Número: en este grupo encontramos todas las opciones para dar formatos a los número:

| Revisa | ar Vista Programador                                             |
|--------|------------------------------------------------------------------|
|        | ABC General celd<br>123 Sin formato específico celd<br>12 Número |
|        | Moneda ser                                                       |
| 14/    | Contabilidad<br>Fecha corta                                      |
| iembre | Fecha larga                                                      |
|        | B Hora                                                           |
|        | Porcentaje           1         Eracción                          |
|        | 1/2 Científica                                                   |
|        | Más formatos de número                                           |

Por ejemplo:

| alibri → 14 - A<br>(KS- | ▲     ■     ■     ●     ■                | Moneda -<br>\$ - % 000 €00 +00 | B Formato condi<br>Dar formato co<br>Estilos de celd | icional <del>*</del><br>omo tabla *<br>a * | G*= Insertar →<br>G*= Eliminar →<br>D Formato → |        |
|-------------------------|------------------------------------------|--------------------------------|------------------------------------------------------|--------------------------------------------|-------------------------------------------------|--------|
| Fuente                  | 🕞 Alineación 🖼                           | Número 🗔                       | Estilos                                              |                                            | Celdas                                          |        |
|                         | i la la la la la la la la la la la la la |                                |                                                      |                                            |                                                 |        |
| A B                     | C                                        | D                              | Ē                                                    | F                                          | G                                               | н      |
| 25 🛁                    |                                          | 25 General -                   | Solo números er                                      | nteros                                     |                                                 |        |
| 25 🛁                    |                                          | 25,00 Número -                 | Con decimales                                        |                                            |                                                 |        |
| 25 🛁                    |                                          | \$ 25,00 Moneda                |                                                      |                                            |                                                 |        |
| 14/09/2009              | 14/                                      | 09/2009 Fecha cort             | a                                                    |                                            |                                                 |        |
| 14/09/2009              | 🖕 Lunes, 14 de Septiembre                | de 2009 Fecha larg             | a                                                    |                                            |                                                 |        |
| 0,25 —                  |                                          | 25% Porcentajo                 | e - Convierte un                                     | númeor de                                  | ecimal en porce                                 | entaje |
| 0,25 🛁                  |                                          | 1/4 Fracción -                 | Convierte un nú                                      | mero decir                                 | mal en fracción                                 | 1      |

También dentro de este grupo encontramos dos herramientas para controlar la cantidad de decimales con la que presentaremos un número:

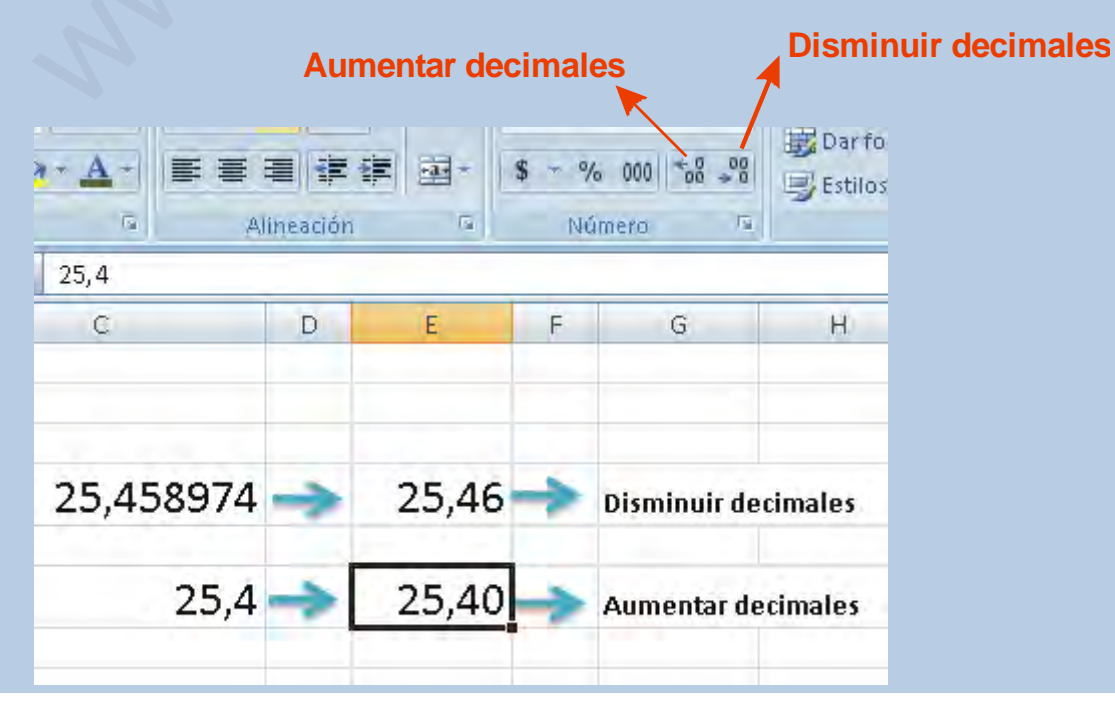

5) Grupo **Estilos**: desde este grupo podemos aplicar diferentes conjuntos de formatos:

- a. **Formato condicional**: aplica un conjunto de formatos que dependerán del contenido de la celda (lo veremos en un apartado siguiente)
- b. **Dar formato como tabla**: nos permite aplicar rápidamente un conjunto de formatos predeterminados a toda una planilla. Por ejemplo:

|    | Inicio             | Insertar Diser                     | ño de página                                                  | Fórmulas Datos                                   | 1 | Revisar Vista Program                            | ador                   |                                                                                           |                                               | ٩                                                      | ) _ = x                        |
|----|--------------------|------------------------------------|---------------------------------------------------------------|--------------------------------------------------|---|--------------------------------------------------|------------------------|-------------------------------------------------------------------------------------------|-----------------------------------------------|--------------------------------------------------------|--------------------------------|
| Pe | gar y<br>papeles 5 | Calibri → 1<br>N K S → 田<br>Fuente | 1 ~   <u>A</u> * <u>A</u> *<br>*   <u>D</u> * <u>A</u> *<br>5 | ■ = <mark>=</mark> 参~<br>野 吾 ヨ 諱 读<br>Alineación |   | General -<br><b>S</b> ~ % 000 % *8<br>G Númera G | B Formation Dar form   | o condicional * area in mato como tabla * area in film film film film film film film film | nsertar +<br>Ilminar +<br>formato +<br>feldas | ∑ - A<br>↓ ·<br>Ordenar<br>2 · y filtrar · s<br>Modifi | Buscary<br>eleccionar =<br>car |
| -  | G20                | +0                                 | Jx                                                            |                                                  |   |                                                  | Dar format             | to como tabla                                                                             |                                               |                                                        | *                              |
| 1  | A                  | В                                  | C                                                             | D                                                | E | F                                                | Da forma<br>celdas v l | to rápidamente a un conju<br>o convierte en una tabla                                     | into de                                       | H                                                      |                                |
| 2  |                    |                                    |                                                               |                                                  |   |                                                  | selección              | ando un Estilo de tabla pr                                                                | edefinid                                      | 0.                                                     |                                |
| 3  |                    |                                    |                                                               |                                                  |   |                                                  |                        |                                                                                           |                                               |                                                        |                                |
| 4  |                    |                                    |                                                               |                                                  | - |                                                  |                        |                                                                                           |                                               |                                                        |                                |
| 5  |                    | Precio de<br>venta<br>unitario     | Cantidad<br>vendida                                           | TOTAL                                            |   | Precio de venta u                                | nitario                | Cantidad vend                                                                             | ida                                           | TOTAL                                                  |                                |
| 6  |                    | \$ 45,00                           | 12                                                            | \$ 540,00 -                                      | > | \$                                               | 45,00                  |                                                                                           | 12                                            | \$ 540,00                                              |                                |
| 7  |                    | \$ 70,00                           | 20                                                            | \$ 1.400,00                                      |   | \$                                               | 70,00                  |                                                                                           | 20                                            | \$ 1.400,00                                            | -                              |
| 8  |                    | \$ 128,00                          | 10                                                            | \$ 1.280,00                                      |   | \$                                               | 128,00                 |                                                                                           | 10                                            | \$ 1.280,00                                            |                                |
| 9  |                    |                                    |                                                               |                                                  |   |                                                  |                        |                                                                                           |                                               |                                                        |                                |

c. **Estilos de celdas**: aplica un conjunto de formatos predeterminado a una celda o a un rango de celdas seleccionado.

| Portapapeles         Fuence         Alin         Bueno, malo y neutral           B5         -         fx         Precio de venta un         Normal         Buena         Incorrecto         Neutral | A              |
|----------------------------------------------------------------------------------------------------|----------------|
| B5 - frecio de venta un Normal Buena Incorrecto Neutral                                                                                                    |                |
|                                                                                                    |                |
| A B C D Datos y modelo                                                                                                    |                |
| 1         Cálculo         Celda de co         Celda vincul         Entrada         Notas                                                                                                    | Salida         |
| Texto de adv Texto explica                                                                                                    |                |
| 4 Títulos y encabezados                                                                                                    |                |
| Precio de venta Cantidad Encabezado 4 Título Título 1 Título 2 Título 3                                                                                                    | Total          |
| 5 unitario vendida Estilos de celda temáticos                                                                                                    |                |
| 6 \$ 45,00 12 \$ 540 20% - Énfasis1 20% - Énfasis2 20% - Énfasis3 20% - Énfasis4 20% - Énfasis5                                                                                                    | 20% - Énfasis6 |
| 7 \$ 70,00 20 \$ 1.40( 40% - Énfasis1 40% - Énfasis2 40% - Énfasis3 40% - Énfasis4 40% - Énfasis5                                                                                                   | 40% - Énfasis6 |
| 8 \$ 128,00 10 \$ 1.28 60% - Énfasis1 60% - Énfasis2 60% - Énfasis3 60% - Énfasis4 60% - Énfasis5                                                                                                   | 60% - Énfasis6 |
| 9 Énfasis2 Énfasis3 Énfasis4 Énfasis5                                                                                                    | Énfasis6       |
|                                                                                                    |                |
| 12 Millares Millares [0] Moneda [0] Porcentual                                                                                                    |                |
| 13                                                                                                    | •              |
| 14 Muevo estilo de ceida                                                                                                    |                |
|                                                                                                    |                |
| 16                                                                                                    |                |

6) Dentro del grupo **Celdas** encontramos el menú **Formato**, que nos permite modificar, entre otras cosas, el alto de una fila o el ancho de una columna.

| ial ▼<br>tabla ▼ | in an an an an an an an an an an an an an | isertar ▼ Σ ▼ Z<br>liminar ▼       | Buscar<br>seleccion | y<br>ar ' | • |  |  |  |  |
|------------------|-------------------------------------------|------------------------------------|---------------------|-----------|---|--|--|--|--|
|                  | Тап                                       | iaño de celda                      |                     |           |   |  |  |  |  |
|                  | ‡⊡                                        | Alto de <u>f</u> ila               | ila                 |           |   |  |  |  |  |
|                  |                                           | <u>A</u> utoajustar alto de fila   |                     |           |   |  |  |  |  |
|                  | <b>*</b>                                  | A <u>n</u> cho de columna          |                     |           |   |  |  |  |  |
|                  |                                           | Autoajusta <u>r</u> ancho de colur | nna                 | H         |   |  |  |  |  |
|                  |                                           | <u>A</u> ncho predeterminado       |                     | H         |   |  |  |  |  |
|                  | Visi                                      | bilidad                            |                     | H         |   |  |  |  |  |
|                  |                                           | <u>O</u> cultar y mostrar          | •                   |           |   |  |  |  |  |
|                  | Org                                       | anizar hojas                       |                     |           |   |  |  |  |  |
|                  |                                           | <u>C</u> ambiar el nombre de la ho | oja                 | H         |   |  |  |  |  |
|                  |                                           | Mover o copiar hoja                |                     | H         |   |  |  |  |  |
|                  |                                           | C <u>o</u> lor de etiqueta         | •                   | H         |   |  |  |  |  |
|                  | Рю                                        | tección                            |                     | H         | ≡ |  |  |  |  |
|                  |                                           | Proteger <u>h</u> oja              |                     |           |   |  |  |  |  |
|                  | Ê                                         | <u>B</u> loquear celda             | r celda             |           |   |  |  |  |  |
|                  | 2                                         | Formato de c <u>e</u> ldas         | de c <u>e</u> ldas  |           |   |  |  |  |  |
|                  | _                                         |                                    |                     | e -       |   |  |  |  |  |

Si queremos quitar los formatos que hemos aplicado, podemos ir a **Inicio/Modificar**, y desplegamos el menú **Borrar** para elegir la opción **Borrar formatos**.

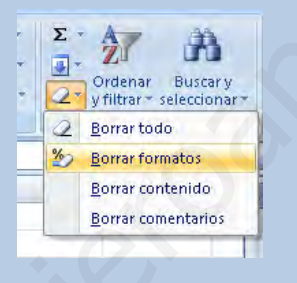

También podemos acceder a las opciones de formato y a otras opciones que no están visibles en la **Cinta de opciones** desde el **iniciador de cuadro de diálogo** de los grupos **Fuente**, **Alineación** o **Número**. Este indicador es un punto que aparece en la esquina inferior derecha de cada uno de estos grupos y nos permite acceder al cuadro de diálogo **Formato de celdas**. Desde las diferentes solapas de este cuadro de diálogo podemos acceder a los diferentes comandos para aplicar formatos.

| Portapapeles 🔄 | Fuente 🕞 Alineació                                | n 🕞 Número (5) 1                                | Estile |
|----------------|---------------------------------------------------|-------------------------------------------------|--------|
| A1             | - Ja                                              | Ý Ý                                             |        |
| A              | B C D E                                           | F G H                                           |        |
| 1              |                                                   |                                                 |        |
| 2              | Formato de celdas                                 | 2 ×                                             |        |
| 3              |                                                   |                                                 | -      |
| 4              | Número Alineación Fuente Bordes Rel               | eno Proteger                                    |        |
| 5              | Euente:                                           | Estilo: Tamaño:                                 |        |
| 6              | Calibri                                           | Normal 11                                       | _      |
| 7              | Tr Cambria (Títulos)                              | Normal 8                                        |        |
| 8              | The Agency FB                                     | Negrita                                         | _      |
| 9              | The Algerian                                      | Negrita Cursiva                                 |        |
| 10             | Tr Arial Black                                    | 14 -                                            | _      |
| 11             | Subrayado:                                        | Color:                                          | _      |
| 12             | Ninguno                                           | Fuente normal                                   | _      |
| 13             | Efectos                                           | Vista previa                                    |        |
| 14             | Tachado                                           |                                                 |        |
| 15             | Superíndice                                       | AaBbCcYyZz                                      | _      |
| 16             | Subíndice                                         |                                                 | _      |
| 17             |                                                   |                                                 |        |
| 18             |                                                   |                                                 | _      |
| 19             | Esta es una fuente TrueType, 5e usará la misma fu | ente tanto en la impresora como en la pantalla, | _      |
| 20             |                                                   |                                                 |        |
| 21             |                                                   |                                                 |        |
| 22             |                                                   |                                                 |        |
| 23             | 1                                                 | Arentar Cancelar                                | _      |
| 24             |                                                   | - Concelai                                      |        |

#### **EJERCICIOS DE FORMATOS**

- Cada uno de los ejercicios se debe realizar en una hoja diferente del mismo libro.

#### - Cambie el nombre de cada hoja por el nombre del ejercicio

#### - Guarde en su carpeta como FORMATOS.

#### **Ejercicio 15**

|    | А                  | В       | С       | D       | E       | F     | G          |  |
|----|--------------------|---------|---------|---------|---------|-------|------------|--|
| 1  |                    | Período |         |         |         |       |            |  |
| 2  | Vendedores         | Ene-Mar | Abr-Jun | Jul-Sep | Oct-Dic | Anual | Porcentaje |  |
| 3  | Teresa Trejo       | 1.500   | 2.400   | 3.300   | 4.200   |       |            |  |
| 4  | Norma Castillo     | 3.500   | 1.480   | 540     | 2.560   |       |            |  |
| 5  | Beatriz Rodríguez  | 5.500   | 560     | 2.220   | 3.880   |       |            |  |
| 6  | Santiago Contreras | 7.500   | 360     | 4.980   | 9.600   |       |            |  |
| 7  | Ana Amoros         | 9.500   | 1.280   | 7.740   | 14.200  |       |            |  |
| 8  | Adriana Martínez   | 11.500  | 2.200   | 10.500  | 18.800  |       |            |  |
| 9  | Carlos Flores      | 13.500  | 3.100   | 13.260  | 23.420  |       |            |  |
| 10 | Totales            |         |         |         |         |       |            |  |
| 11 |                    |         |         |         |         |       |            |  |

#### RECUERDE QUE DEBE ESCRIBIR LOS NÚMEROS SIN EL SEPARADOR DE MILES. SOLO SE INGRESA EL PUNTO DE LA TECLA SUPR DE LA CALCULADORA SI DEBE INGRESAR DECIMALES.

- 1. Al rango de celdas B1: E1, aplicarle:
  - a. Combinar y centrar
  - b. Fuente Arial, tamaño 14, negrita, cursiva
  - c. Color de fuente: Azul, Énfasis 1, Oscuro 50%

- d. Bordes/Todos los bordes
- 2. A la fila de títulos A2:G2, aplicarle
  - i. Fuente en negrita
  - ii. Alineación Centrar y Alinear en el medio
  - iii. Ajustar texto
  - iv. Relleno de color Azul, Énfasis 1, Claro 40%
- 3. Alinear a la derecha la palabra Totales y colocarla en negrita y cursiva
- 4. Al rango de celdas A2: G10, aplicarle bordes (debe desplegar el menú Bordes/Más bordes):
  - a) Contorno doble de color verde
  - b) Interior punteado de color verde

ACLARACIÓN: PARA MARCAR BORDES CON ESTILOS ESPECÍFICOS, PRIMERO SE DEBEN SELECCIONAR LOS ESTILOS Y LUEGO PRESIONAR ´CONTORNO´ O ´INTERIOR´, SEGÚN CORRESPONDA. SI NO APARECE EN LA VISTA PREVIA, NO SE APLICARÁ EN LA HOJA.

- 5. Calcular los totales por columna
- 6. Calcular los totales anuales (por fila)
- 7. La columna porcentaje se calcula dividiendo cada celda del anual por el total obtenido en la celda F10 (esta última con referencia absoluta) por ejemplo: =F3/\$F\$10)
- 8. Colocar los resultados obtenidos en la columna Porcentajes en formato Porcentaje
- 9. Colocar el resto de los números en formato moneda, con 2 decimales

#### **Ejercicio 16**

|   | А           | В                 | С                  | D                    | E                  | F |
|---|-------------|-------------------|--------------------|----------------------|--------------------|---|
| 1 | Nº de vend  | Anellido y nombre | Ventas de<br>enero | Ventas de<br>febrero | Ventas de<br>marzo |   |
| - | in ac vena. | openido y nombre  | chicro             | ICDICIO              | marzo              |   |
| 2 | 1           | Garcia Manuel     | 5.000              | 3.500                | 5.400              |   |
| 3 |             | Hernandez Miguel  | 2.500              | 4.200                | 1.800              |   |
| 4 |             | Duran Ricardo     | 4.500              | 3.800                | 4.500              |   |
| 5 |             |                   |                    |                      |                    |   |

#### RECUERDE QUE LOS NÚMEROS SE INGRESAN SIN EL SEPARADOR DE MILES

- 1. Copie los datos del ejemplo
- 2. Complete la columna Nº de vend. Utilizando el controlador de relleno + la tecla Ctrl
- 3. Seleccione la fila de títulos y aplíquele:
  - a. Ajustar texto
  - b. Centrar
  - c. Alinear en el medio.

- 4. Coloque los valores en formato Moneda
- 5. Seleccione todo el rango y vaya a **Inicio/Estilos/Dar formato como tabla**. Elija algún formato de la galería.
- 6. Aparecerá la ventana:

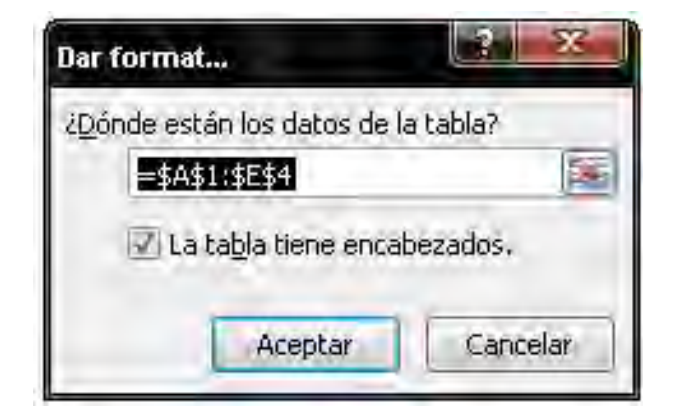

#### Presione **Aceptar**

7. En la Cinta de opciones aparecerá la ficha Herramientas de tabla, con sus grupos y comandos. Como no nos interesa trabajar con una tabla (solo queríamos sus formatos; más adelante veremos qué es una tabla para Excel y cómo utilizarlas), vamos a hacer un clic en Convertir en rango:

| Ca              | <b>19</b> - (21 -          | - 🛃 🗋 📼    | 🛱 🚰 🗧           |                   | Libro        | 2 - Microsoft Ex                           | cel     |               | F    | Herramientas de | tabla |      | -           | •   | х            |
|-----------------|----------------------------|------------|-----------------|-------------------|--------------|--------------------------------------------|---------|---------------|------|-----------------|-------|------|-------------|-----|--------------|
|                 | Inicio                     | Insertar   | Diseño de págin | a Fórmulas        | Datos        | Revisar                                    | Vista   | Programador   |      | Diseño          |       |      |             | - 1 | . <b>∞</b> × |
| Nomb            | re de la tabla             | :          | 🔡 Resumir cor   | i tabla dinámica  |              |                                            | 🔽 Fila  | de encabezado | E P  | rimera columna  |       |      |             |     |              |
| Tabla.          | 2                          |            | 💾 Quitar dupl   | icados            | Evenetar     | A ctualizar                                | 🔳 Fila  | de totales    | 🗖 Ú  | Última columna  |       |      |             |     | -            |
| • <b>⊡</b> • Ca | Cambiar tamaño de la tabla |            |                 |                   |              | 🗧 Exportar Actualizar                      |         |               |      |                 | andas |      |             |     | ∃ <b>-</b>   |
|                 | Propiedades Herramientas   |            |                 |                   |              | Datos externos de tabla Opciones de estilo |         |               |      |                 |       | Esti | os de tabla |     |              |
|                 | A1                         | - (*       | Convertir en ra | ngo               |              |                                            |         |               |      |                 |       |      |             |     | ≈            |
|                 | A                          |            | Convierte est   | a tabla en un rai | ngo normal i | de D                                       |         | E             |      | F               | G     | Н    | 1           |     | -            |
|                 | Nº de vend                 | Anellid    | celdas.         |                   |              | e fehr                                     | ero 1   | Ventas de mai | 70   |                 |       |      |             |     |              |
| 1               | n ac vena                  |            | Todos los dat   | os se mantiener   | 1.           |                                            |         | ventus de mai |      |                 |       |      |             |     |              |
| 2               |                            | 1 Garcia M | anuel           | \$ 5.0            | 100,00 \$    | 3.50                                       | 0,00 9  | \$ 5.400      | 00,0 |                 |       |      |             |     |              |
| 3               |                            | Hernande   | ez Miguel       | \$ 2.5            | 600,00 \$    | 4.20                                       | 0,00 \$ | 6 1.800       | 00,0 |                 |       |      |             |     |              |
| 4               |                            | Duran Ri   | cardo           | \$ 4.5            | 600,00 \$    | 3.80                                       | 0,00 \$ | 6 4.500       | 00,0 |                 |       |      |             |     |              |
| 5               |                            |            |                 |                   |              |                                            |         |               |      |                 |       |      |             |     |              |

#### Ejercicio 17

|   | А                      | В                  | С         | D                    | E         | F |
|---|------------------------|--------------------|-----------|----------------------|-----------|---|
| 1 | N <sup>Q</sup> do youd | Anallida y nombro  | Ventas de | Ventas de<br>febrero | Ventas de |   |
| T | iv de venu.            | Abeiligo à nouncie | enero     | lepielo              | marzu     |   |
| 2 | 1                      | Garcia Manuel      | 5.000     | 3.500                | 5.400     |   |
| 3 |                        | Hernandez Miguel   | 2.500     | 4.200                | 1.800     |   |
| 4 |                        | Duran Ricardo      | 4.500     | 3.800                | 4.500     |   |
| 5 |                        |                    |           |                      |           |   |

1. Repita los pasos 1 a 4 del ejercicio anterior

AYUDITA: PUEDE COPIAR LA PLANILLA CON LOS FORMATOS APLICADOS, Y LUEGO VAYA A **INICIO/MODIFICAR/BORRAR/BORRAR FORMATOS**.

Seleccione la fila de títulos, vaya a Inicio/Estilos/Estilos de celda y seleccione Énfasis
 Mejore aplicando negrita.

3. Seleccione los datos de la planilla, vaya a **Inicio/Estilos/Estilos de celda** y seleccione **Neutral**.

www.yoouleroaprobat.er

#### Formato condicional

Un **formato condicional** cambia el aspecto de un rango de celdas en función de una condición (o criterio). Si se cumple esa condición, el rango de celdas tendrá el formato indicado; si la condición no se cumple, el rango de celdas no tendrá ese formato.

Veamos el siguiente ejemplo:

|    | À               | B                                                                                                    | C               | D            | E              | F                               | G        | Н |
|----|-----------------|----------------------------------------------------------------------------------------------------|-----------------|--------------|----------------|---------------------------------|----------|---|
| 1  | N° DE<br>LEGAJO | APELLIDO Y<br>NOMBRE                                                                                                    | NOTA1           | NOTA2        | NOTA3          | PROMEDIO                        |          |   |
| 2  | 12              | ARANA, Facundo                                                                                                    | 9               | 8            | 9              | 8,67                            |          |   |
| 3  | 13              | DUPLAA, Nancy                                                                                                    | 7               | 6            | 8              | 7,00                            |          |   |
| 4  | 14              | ECHARRI, Pablo                                                                                                    | 4               | 5            | 4              | 4,33                            |          |   |
| 5  | 15              | FRANCHESE Belén                                                                                                    | 2               | 1            | 3              | 2,00                            |          |   |
| 6  | 16              | GIMÉNEZ, Susana                                                                                                    | 4               | 6            | 3              | 4,33                            |          |   |
| 7  | 17              | LEGRAND, Mirta                                                                                                    | 5               | 3            | 5              | 4,33                            |          |   |
| 8  | 18              | MORÁN Mercedes                                                                                                    | 8               | 7,5          | 9              | 8,17                            |          |   |
| 9  | 19              | PERGOLINI, Mario                                                                                                    | 10              | 9            | 8              | 9,00                            |          |   |
| 10 | 20              | PIETRA, Andrea                                                                                                    | 2               | 3            | 1              | 2,00                            |          |   |
| 11 |                 |                                                                                                    |                 |              |                |                                 |          |   |
| 12 |                 | (Contractor of the local division of the local division of the loc |                 |              |                |                                 | 2 8      | 0 |
| 13 |                 | Es menor que                                                                                                    |                 | -            | _              | _                               |          |   |
| 14 |                 | Aplicar formato                                                                                                    | a las celdas qu | e son MENORE | S QUE:         |                                 |          |   |
| 15 |                 |                                                                                                    |                 | Intel        | I              | The second second second second |          |   |
| 16 |                 | 4                                                                                                    |                 | con          | Relleno rojo c | laro con texto rojo             | oscuro 💌 |   |
| 17 |                 |                                                                                                    |                 |              |                |                                 |          | 1 |
| 18 |                 |                                                                                                    |                 |              |                | Aceptar                         | Cancelar |   |
| 19 |                 |                                                                                                    |                 |              |                |                                 |          |   |

En este caso, quisimos destacar a los alumnos que no han aprobado, obteniendo un promedio menor a 4.

El formato condicional se utiliza para destacar datos específicos en una planilla de cálculo, para facilitar la lectura e interpretación de los mismos.

Para aplicar un formato condicional a un rango de celdas, en primer lugar, debemos seleccionar ese rango y luego vamos a **Inicio/Estilos** y desplegamos el menú **Formato condicional** 

| 0    | Jun - F         |                      | ÷.             |            | Lib      | )ro2 - Microsoft E | xcel     | - = x                                                                   |
|------|-----------------|----------------------|----------------|------------|----------|--------------------|----------|-------------------------------------------------------------------------|
| C    | Inicio          | Insertar Diseño d    | e página Fó    | rmulas Dat | os Revis | ar Vista           | Programa | nador 🕘 – 🛡 🗄                                                           |
|      | *               | Calibri - 14         | • A A          |            |          | Número             | -        | Formato condicional = = Insertar = Σ = A                                |
| F    | egar 🥑          | N K § + ⊞ +          | 3 * <u>A</u> - |            | # ⊡*     | \$ ~ % 000         |          | Besaltar reglas de celdas → Ordenar Buscar y<br>2 y filtrar seleccionar |
| Port | apapeles 🖻      | Fuente               | G              | Alineación | G        | Número             | Fa.      | Modificar                                                               |
|      | F2              | + (=                 | =PROMEDI       | O(C2:E2)   |          |                    |          | Reglas superiores e inferiores >                                        |
|      | A               | В                    | С              | D          | E        | F                  | G        | К. L                                                                    |
| 1    | N° DE<br>LEGAJO | APELLIDO Y<br>NOMBRE | NOTA1          | NOTA2      | NOTA3    | PROMEDIO           |          | Barras de datos                                                         |
| 2    | 12              | ARANA, Facundo       | 9              | 8          | 9        | 8,67               |          | Escalas de color >                                                      |
| З    | 13              | DUPLAA, Nancy        | 7              | 6          | 8        | 7,00               |          | HER .                                                                   |
| 4    | 14              | ECHARRI, Pablo       | 4              | 5          | 4        | 4,33               |          | Conjuntos de iconos                                                     |
| 5    | 15              | FRANCHESE Belén      | 2              | 1          | 3        | 2,00               |          | 🗾 <u>N</u> ueva regla                                                   |
| 6    | 16              | GIMÉNEZ, Susana      | 4              | 6          | 3        | 4,33               |          | 🕑 Borrar reglas 🔹 🕨                                                     |
| 7    | - 17            | LEGRAND, Mirta       | 5              | 3          | 5        | 4,33               |          | Administrar <u>r</u> eglas                                              |
| 8    | 18              | MORÁN Mercedes       | 8              | 7,5        | 9        | 8,17               |          |                                                                         |
| 9    | 19              | PERGOLINI, Mario     | 10             | 9          | 8        | 9,00               |          |                                                                         |
| 10   | 20              | PIETRA, Andrea       | 2              | 3          | 1        | 2,00               |          |                                                                         |
| 11   |                 |                      |                |            |          |                    |          |                                                                         |

Excel 2007 posee muchas opciones de formato condicional, algunas muy sencillas (como la del ejemplo) y otras más complejas. Por cuestiones de tiempo, veremos algunas de ellas a través de ejercicios concretos.

#### **EJERCICIOS DE FORMATO CONDICIONAL**

- Cada uno de los ejercicios se debe realizar en una hoja diferente del mismo libro.

#### Cambie el nombre de cada hoja por el nombre del ejercicio

#### - Guarde en su carpeta como FORMATO CONDICIONAL.

#### **Ejercicio 18**

|    | А               | В                    | С     | D     | E     | F        | G |
|----|-----------------|----------------------|-------|-------|-------|----------|---|
| 1  | N° DE<br>LEGAJO | APELLIDO Y<br>Nombre | NOTA1 | NOTA2 | NOTA3 | PROMEDIO |   |
| 2  | 12              | ARANA, Facundo       | 9     | 8     | 9     | 8,67     |   |
| З  | 13              | DUPLAA, Nancy        | 7     | 6     | 8     | 7,00     |   |
| 4  | 14              | ECHARRI, Pablo       | 4     | 5     | 4     | 4,33     |   |
| 5  | 15              | FRANCHESE Belén      | 2     | 1     | 3     | 2,00     |   |
| 6  | 16              | GIMÉNEZ, Susana      | 4     | 6     | 3     | 4,33     |   |
| 7  | 17              | LEGRAND, Mirta       | 5     | 3     | 5     | 4,33     |   |
| 8  | 18              | MORÁN Mercedes       | 8     | 7,5   | 9     | 8,17     |   |
| 9  | 19              | PERGOLINI, Mario     | 10    | 9     | 8     | 9,00     |   |
| 10 | 20              | PIETRA, Andrea       | 2     | 3     | 1     | 2,00     |   |
| 11 |                 |                      |       |       |       |          |   |

- 1. Copie los datos de la planilla y aplique los formatos necesarios para que se vea igual al modelo.
- 2. Para aplicar el formato condicional a los promedios:
  - a. Seleccione los promedios
  - b. Vaya a Inicio/Estilos/Formato condicional y elija la opción Resaltar reglas de celdas >> Es menor que
  - c. En el cuadro de texto escriba 4, y seleccione Relleno rojo claro con texto rojo oscuro

#### **Ejercicio 19**

|   | A           | В                 | С                  |    | D                    |    | E                  |         | F                               | G |
|---|-------------|-------------------|--------------------|----|----------------------|----|--------------------|---------|---------------------------------|---|
| 1 | Nº de vend. | Apellido y nombre | 'entas de<br>enero | V  | /entas de<br>febrero | V  | 'entas de<br>marzo | Ta<br>d | ital de ventas<br>lel trimestre |   |
| 2 | 1           | NUDO, Néstor      | \$<br>5.000,00     | \$ | 3.500,00             | \$ | 5.400,00           | \$      | 13.900,00                       |   |
| З | 2           | LANESA, Noemí     | \$<br>2.500,00     | \$ | 4.200,00             | \$ | 1.800,00           | \$      | 8.500,00                        |   |
| 4 | 3           | HORIA, Susana     | \$<br>4.500,00     | \$ | 3.800,00             | \$ | 4.500,00           | \$      | 12.800,00                       |   |
| 5 |             |                   |                    |    |                      |    |                    |         |                                 |   |

 Copie los datos de la planilla y aplique los formatos necesarios para que se vea igual al modelo. La columna TOTAL DE VENTAS DEL TRIMESTRE se obtiene sumando los datos del rango de celdas correspondiente

- Seleccione los datos de la columna TOTAL DE VENTAS DEL TRIMESTRE y vaya a Inicio/Estilos/Formato condicional y elija la opción Barras de datos/Barra de datos naranja.
- 3. El resultado será similar al de un gráfico de barras, que muestra con distintas intensidades de color la proporción entre los distintos valores.

- 1. Copie la planilla del ejercicio anterior
- 2. Seleccione los datos de la columna TOTAL DE VENTAS DEL TRIMESTRE (sin el título) y vaya a **Inicio/Modificar/Borrar/Borrar formatos**
- 3. Con este mismo rango seleccionado, vaya a **Inicio/Estilos/Formato condicional** y elija la opción **Escalas de color/Escala de colores verde, amarillo y rojo**.
- 4. El resultado será que, tomando el código universal de los colores del semáforo, destacará en verde a los números mayores, en amarillo a los intermedios y en rojo a los menores.

#### PRUEBE A CAMBIAR LOS VALORES NUMÉRICOS, Y VERÁ CÓMO SE MODIFICAN AUTOMÁTICAMENTE LOS COLORES.

- 1. Copie la planilla del ejercicio anterior
- 2. Seleccione los datos de la columna TOTAL DE VENTAS DEL TRIMESTRE (sin el título) y vaya a **Inicio/Modificar/Borrar/Borrar formatos**
- 3. Con este mismo rango seleccionado, vaya a **Inicio/Estilos/Formato condicional** y elija la opción **Conjunto de íconos**. Seleccione alguno de los modelos propuestos.

#### Funciones

En Excel, una **función** es una fórmula que utiliza **palabras específicas** (previamente programadas) en una **estructura** determinada. Las funciones se utilizan para simplificar los procesos de cálculo.

Existen muchos tipos de funciones en Excel, para resolver distintos tipos de cálculos, pero todas tienen la misma estructura:

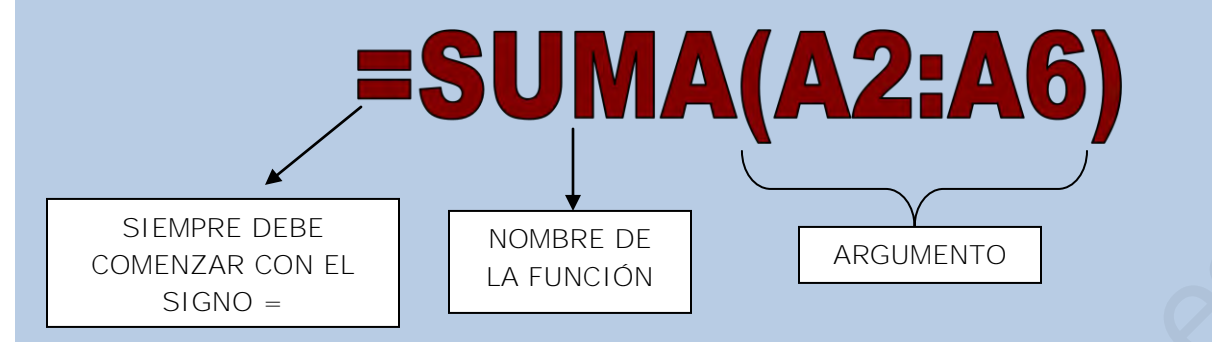

El **argumento** de una función es el ámbito de aplicación de la misma. Puede ser un rango de celdas, comparaciones de celdas, valores, texto, otras funciones, dependiendo del tipo de función y situación de aplicación.

Excel clasifica a las funciones por **categorías**: Fecha, Matemáticas, Estadísticas, Lógicas, Financieras, etc. Independientemente de esa clasificación, las iremos viendo en grado creciente de complejidad de acuerdo al tipo de argumento.

#### Funciones sin argumento:

**=HOY()**  $\rightarrow$  devuelve la fecha actual (del sistema)

=AHORA() → devuelve la fecha y la hora actuales (del sistema)

#### Funciones cuyo argumento es un rango de celdas:

=SUMA(A1:B15) → suma TODOS los valores que se encuentran en las celdas especificadas en el rango.

**=SUMA(A1;B15)**  $\rightarrow$  suma SOLO los valores que se encuentran en las dos celdas especificadas.

Por ser una de las funciones más utilizadas en cualquier planilla de cálculo, tiene un ícono que la representa en la **Cinta de opciones → ficha Inicio / grupo Modificar**:

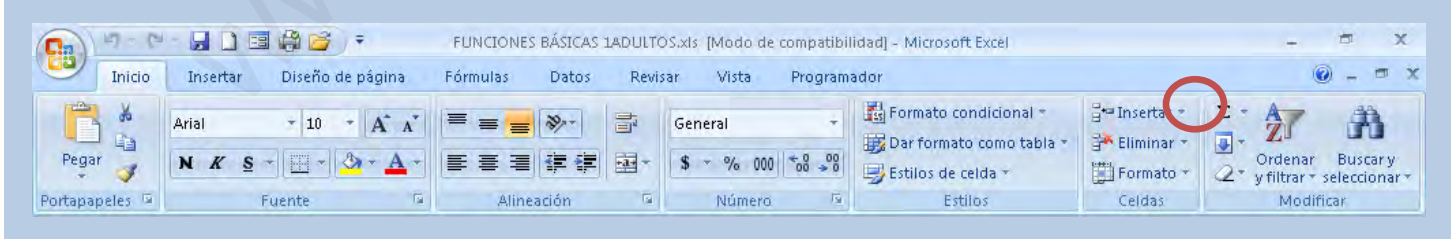

=PROMEDIO(A1:B15) → calcula el promedio de las celdas especificadas en el rango.

**=MAX(A1:B15)**  $\rightarrow$  devuelve el MAYOR valor numérico que encuentra en el rango especificado.

=MIN(A1:B15) → devuelve el MENOR valor numérico que encuentra en el rango especificado.

#### **EJERCICIOS DE FUNCIONES BÁSICAS**

- Cada uno de los ejercicios se debe realizar en **una hoja diferente del mismo libro**.
- Cambie el nombre de cada hoja por el nombre del ejercicio

#### - Guarde en su carpeta como FUNCIONES BÁSICAS.

#### **Ejercicio 22**

#### PLANILLA DE NOTAS DE ALUMNOS

| NOTAS DE INFORMÁTICA |                       |            |          |  |  |
|----------------------|-----------------------|------------|----------|--|--|
| ALUMNOS              | TRABAJOS<br>PRÁCTICOS | EVALUACIÓN | PROMEDIO |  |  |
| ABÁLSAMO, Elena      | 7                     | 7          | ?        |  |  |
| ALETTO, Emiliano     | 8                     | 7          | ?        |  |  |
| MARTÍNEZ, Fernando   | 8                     | 4          | ?        |  |  |
| VARANGOT, Juan       | 6                     | 4          | ?        |  |  |
| VIDELA, Fernanda     | 9                     | 8          | ?        |  |  |
|                      |                       |            |          |  |  |
| Mayor promedio:      | ?                     |            |          |  |  |
| Menor promedio:      | ?                     |            |          |  |  |

INGRESA LA FECHA DE

HOY

- 1. Copie la planilla del ejemplo y aplique los formatos necesarios para que se vea similar a la del modelo.
- 2. Complete las celdas indicadas con **?** utilizando las funciones que correspondan en cada caso.

| AUTOMOVILES           |              |         |                   |                |                          |                       |                       |
|-----------------------|--------------|---------|-------------------|----------------|--------------------------|-----------------------|-----------------------|
| MARCA                 | PRECIO       | IVA 21% | PRECIO<br>CONTADO | INTERÉS<br>10% | PRECIO<br>CON<br>INTERÉS | VALOR EN<br>24 CUOTAS | VALOR EN<br>36 CUOTAS |
| Chevrolet Corsa City  | \$ 39.450,00 | ?       | ?                 | ?              | ?                        | ?                     | ?                     |
| Citroen C4            | \$ 63.000,00 | ?       | ?                 | ?              | ?                        | ?                     | ?                     |
| Fiat Palio Weekend    | \$ 54.400,00 | ?       | ?                 | ?              | ?                        | ?                     | ?                     |
| Fiat Siena            | \$ 37.200,00 | ?       | ?                 | ?              | ?                        | ?                     | ?                     |
| Ford Explorer XLT 4x4 | \$ 42.900,00 | ?       | ?                 | ?              | ?                        | ?                     | ?                     |
| Ford Ranger XLT 4x4   | \$ 66.600,00 | ?       | ?                 | ?              | ?                        | ?                     | ?                     |
| Peugeot 306           | \$ 25.000,00 | ?       | ?                 | ?              | ?                        | ?                     | ?                     |
| Renault Laguna        | \$ 29.500,00 | ?       | ?                 | ?              | ?                        | ?                     | ?                     |
| Suzuki Fun            | \$ 32.590,00 | ?       | ?                 | ?              | ?                        | ?                     | ?                     |
| Volkswagen Gol        | \$ 39.800,00 | ?       | ?                 | ?              | ?                        | ?                     | ?                     |
| Volkswagen Suran      | \$ 13.320,00 | ?       | ?                 | ?              | ?                        | ?                     | ?                     |
| TOTALES               | ?            | ?       | ?                 | ?              | ?                        | ?                     | ?                     |

| Mayor precio con     |   |
|----------------------|---|
| interés              | ? |
| Promedio valor en 24 |   |
| cuotas               | ? |
| Promedio valor en 36 |   |
| cuotas               | ? |

- 1. IVA 21%: Multiplicar el PRECIO por el 21%
- 2. PRECIO CONTADO: Precio + IVA
- 3. INTERÉS 10%: Calcular el 10% del PRECIO CONTADO multiplicando el precio por 10%
- 4. PRECIO CON INTERÉS: Sumarle el PRECIO CONTADO + el Interés
- 5. VALOR EN 24 CUOTAS: Dividir el PRECIO CON INTERÉS por 24
- 6. VALOR EN 36 CUOTAS: Dividir el PRECIO CON INTERÉS por 36
- 7. TOTALES: sumar los totales de cada columna (función SUMA o Autosuma)

- 8. MAYOR PRECIO CON INTERÉS: calcular mediante la función MAX
- 9. PROMEDIO VALOR EN 24 CUOTAS: aplicar la función PROMEDIO
- 10. **PROMEDIO VALOR EN 36 CUOTAS**: ídem anterior

| Fecha actual:              | (colocar la fecha<br>actual y aplicarle<br>formato de Fecha<br>larga) |
|----------------------------|-----------------------------------------------------------------------|
| Turismo en Vacaciones 2009 |                                                                       |

| Ciudades       | Mes de Enero | Mes de Febrero | Mes de Marzo | Total por Ciudad | Promedio por Ciudad |
|----------------|--------------|----------------|--------------|------------------|---------------------|
| Mar del Plata  | 1370500      | 1100600        | 800670       |                  |                     |
| Pinamar        | 650460       | 550340         | 300420       |                  |                     |
| Miramar        | 200320       | 290760         | 50600        |                  |                     |
| Punta del Este | 1100530      | 1000800        | 500880       |                  |                     |
| Colonia        | 650880       | 490850         | 100950       |                  |                     |
| Camboriu       | 1210300      | 1150150        | 1090850      |                  |                     |
| Buzios         | 1120890      | 900740         | 600980       |                  |                     |
|                |              |                |              |                  |                     |
| Total Mensual  |              |                |              |                  |                     |
| Promedio       |              |                |              |                  |                     |
| Maximo         |              |                |              |                  |                     |
| Minimo         |              |                |              |                  |                     |
|                |              |                |              | -                |                     |
| <b>-</b>       |              |                |              |                  |                     |

| Total de turistas en<br>Argentina | Promedio Argentina |               |
|-----------------------------------|--------------------|---------------|
| Total de turistas en<br>Uruguay   | Promedio Uruguay   | $\mathcal{S}$ |
| Total de turistas en<br>Brasil    | Promedio Brasil    |               |

#### NOTA: para facilitarles el trabajo, esta tabla de datos se puede copiar y pegar.

Aplicar los siguientes Formatos:

 a) Combinar y centrar el texto comprendido en el rango A3:F3
 b) Fila de títulos:
 Centrar / Alinear en el medio / Ajustar texto
 Negrita / Relleno a gusto
 c) Aplicar bordes a toda la tabla de datos

#### 2 Formulas

- a) Obtener el total y el promedio por ciudad
- b) Obtener el total por mes
- c) Obtener el promedio por mes
- d) Obtener el máximo mensual
- e) Obtener el mínimo mensual
- f) Total por Argentina
- g) Total por Uruguay
- h) Total por Brasil
- i) Promedio Argentina
- j) Promedio Uruguay
- k) Promedio Brasil

I PARTE

#### **Funciones para contar datos**

En Excel encontramos un grupo de funciones que se utilizan para contar datos, es decir, la **cantidad de celdas** que contienen determinados tipos de datos.

Estas funciones son:

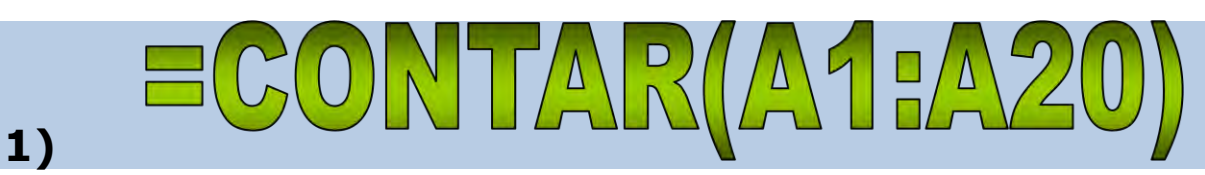

Se utiliza para conocer la cantidad de celdas que contienen datos numéricos

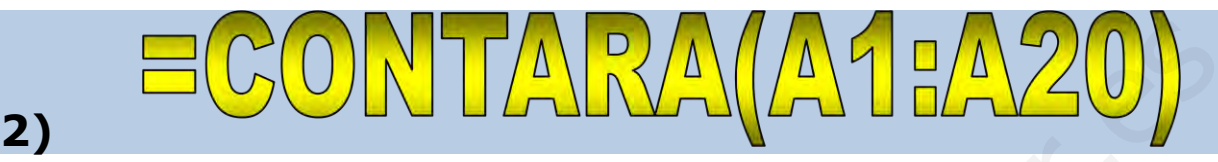

Se utiliza para conocer la cantidad de celdas que contienen **datos alfanuméricos** (letras, símbolos, números, cualquier tipo de carácter). Dicho de otra manera, se utilza para conocer la **cantidad de celdas que no están vacías**.

3) **=CONTAR.BLANCO(A1:A20)** 

Se utiliza para conocer la **cantidad de celdas "en blanco"**. Es decir, la **cantidad de celdas vacías**.

# 4) **=CONTAR.SI(A1:A20;">=7")**

Se utiliza para contar la **cantidad de celdas que cumplen con una determinada condición**. Es decir, **si se cumple la condición especificada en el argumento**, cuenta la cantidad de celdas, excluyendo a las que no cumplen con esa condición. El argumento de esta función tiene dos partes:

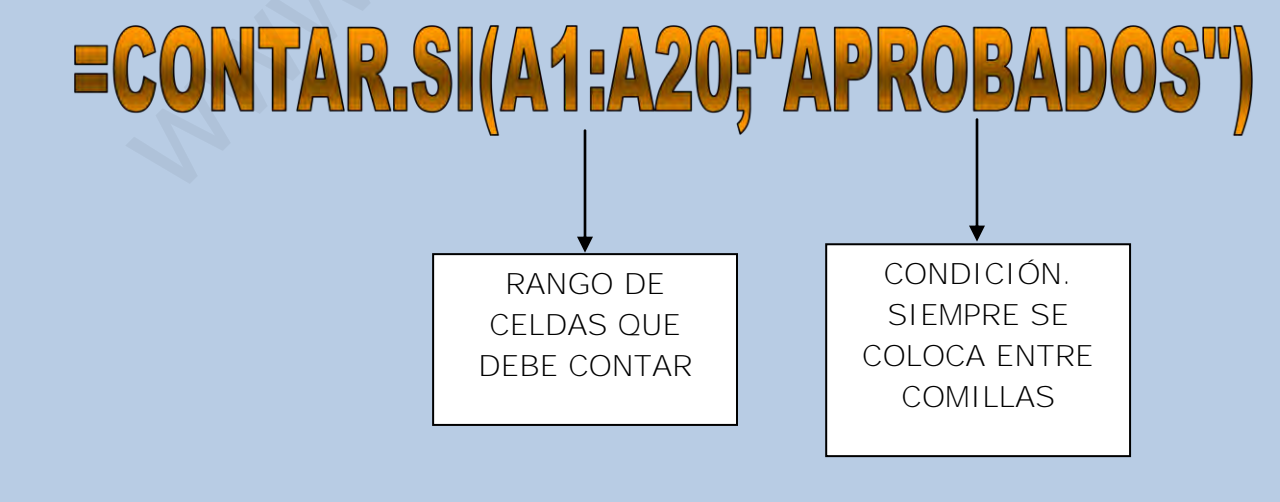

#### Ejemplo:

La siguiente tabla contiene diferentes tipos de datos:

| perro | 70%  | 29/06/2007 |
|-------|------|------------|
| casa  |      | sopa       |
| 5     | 28   |            |
| ???   | cena | 0,5        |

| Cant.de celdas que<br>contienen datos numéricos        | 5  | =CONTAR(A46:C49) Devuelve 5.<br>Consideró números enteros, decimales, porcentaje y fecha                        |
|--------------------------------------------------------|----|----------------------------------------------------------------------------------------------------|
| Cant.de celdas que<br>contienen datos<br>alfanuméricos | 10 | =CONTARA(A46:C49) Devuelve 10.<br>Es decir, contó todas las celdas que tienen algo escrito, que no están vacías |
| Cant.de celdas en blanco<br>(vacías)                   | 2  | =CONTAR.BLANCO(A46:C49) Devuelve 2,<br>que es la cantidad de celdas en blanco, vacías                           |
| Cant.de números menores<br>a 10                        | 2  | =CONTAR.SI(A46:C49;"<10") Devuelve 2,<br>que es la cantidad de números que encontró que cumplen esa condición   |
| Cant.de palabras que<br>empiezan con c                 | 2  | =CONTAR.SI(A46:C49;"=C*") Devuelve 2,<br>que es la cantidad de palabras que encontró que cumplen esa condición  |

#### **EJERCICIOS CON FUNCIONES PARA CONTAR DATOS**

#### **Ejercicio 25**

<u>Consignas</u>

- 1) Aplicarle a la tabla de datos formatos a elección
- 2) Completar el Nº de legajo (con ayuda de la tecla Ctrl)
- 3) Colocar los sueldos en formato Moneda, con dos decimales.
- 4) Informar lo que se pide en cada caso, aplicando la función que corresponda.
- 6) Cambiar el nombre a Hoja 1 por CONTAR1

LEGAJO DE PERSONAL

| Nº de legajo APELLIDO Y NOMBRE | SECTOR | CARGO      | SUELDO | ESTADO HIJOS |   |
|--------------------------------|--------|------------|--------|--------------|---|
| 25 DUARTE, Alberto             | MKT    | gerente    | 4500   | casado       | 3 |
| LÓPEZ, Liliana                 | ADM    | secretaria | 1800   | casada       | 2 |
| MARTÍNEZ, Sebastián            | MKT    | diseñador  | 1750   | soltero      |   |
| NUÑEZ, Cecilia                 | RRHH   | gerente    | 4000   | soltera      |   |
| PÉREZ, Daniel                  | ADM    | auxiliar   | 890    | casado       | 1 |
| RAMIREZ, Laura                 | MKT    | secretaria | 1700   | soltera      |   |
| SUAREZ, Carlos                 | RRHH   | auxiliar   | 780    | casado       | 4 |
|                                |        |            |        |              |   |

| Cantidad de<br>empleados sin hijos                       |  |
|----------------------------------------------------------|--|
| Cantidad de<br>empleados con hijos                       |  |
| Cantidad de<br>empleados del sector<br>Marketing         |  |
| Cantidad de<br>empleados con sueldo<br>superior a \$1000 |  |
| Cantidad total de<br>empleados<br>Total de sueldos       |  |

Promedio de edades:

# Ejercicio 26

| CAMPAMENTO  |                      |  |
|-------------|----------------------|--|
| Edad (años) | Actividad<br>Deseada |  |
| 8           | Equitación           |  |
| 12          | Natación             |  |
| 9           | Tenis                |  |
| 11          | Tenis                |  |
| 7           | Equitación           |  |
| 12          | Tenis                |  |
| 11          | Tenis                |  |
| 9           | Tenis                |  |
| 5           | Equitación           |  |
| 12          | Tenis                |  |
| 12          | Natación             |  |
| 10          | Equitación           |  |
| 8           | Tenis                |  |
| 12          | Equitación           |  |
| 8           | Equitación           |  |
| 10          | Tenis                |  |
| 7           | Natación             |  |
| 12          | Natación             |  |
| 12          | Natación             |  |
| 6           | Tenis                |  |
| 5           | Equitación           |  |
| 10          | Tenis                |  |
| 5           | Tenis                |  |
| 12          | Equitación           |  |
| 11          | Tenis                |  |
| 12          | Equitacion           |  |
| 12          | Equitacion           |  |
| 5           | lenis                |  |

| Cantidad de inscriptos:                |  |
|----------------------------------------|--|
| Cant. Niños de 8 años:                 |  |
| Cant.niños menores de 8 años:          |  |
| Cant.niños que practicarán natación:   |  |
| Cant.niños que practicarán tenis       |  |
| Cant.niños que practicarán equitación: |  |
|                                        |  |
| Mayor edad registrada:                 |  |
| Menor edad registrada:                 |  |

5 Tenis Cambiar el nombre a Hoja2 por CONTAR2

| CURSO         |                                                                  |                                                                                                |
|---------------|------------------------------------------------------------------|------------------------------------------------------------------------------------------------|
| IOTA 1 NOTA 2 | NOTA 3                                                           | PROMEDIO                                                                                       |
| 7             | 8                                                                | 9                                                                                              |
| 7             | 6                                                                | 5                                                                                              |
| 5             | 6                                                                | 7                                                                                              |
| 9             | 8                                                                | 5                                                                                              |
| 10            | 9                                                                | 8                                                                                              |
| 7             | 7                                                                | 7                                                                                              |
| 4             | 5                                                                | 3                                                                                              |
| 7             | 8                                                                | 6                                                                                              |
|               |                                                                  |                                                                                                |
| 10            | 9                                                                | 9,5                                                                                            |
|               | CURSO<br>IOTA 1 NOTA 2<br>7<br>5<br>9<br>10<br>7<br>4<br>7<br>10 | CURSO<br>IOTA 1 NOTA 2 NOTA 3<br>7 8<br>7 6<br>5 6<br>9 8<br>10 9<br>7 7<br>4 5<br>7 8<br>10 9 |

| Cantidad de      |  |
|------------------|--|
| alumnos:         |  |
| Cant.alumnos sin |  |
| notas:           |  |
| Cant.alumnos     |  |
| aprobados:       |  |
| Cant.alumnos     |  |
| desaprobados:    |  |

- 1. Aplicarle a la tabla de datos formatos a elección
- 2. Calcular los promedios de cada alumno (función PROMEDIO)
- 3. Resolver mediante la función que corresponda en cada caso